AudioCodes Professional Services – Interoperability Lab

Microsoft<sup>®</sup> Teams Direct Routing Enterprise Model and Telecom Liechtenstein SIP Trunk using AudioCodes Mediant<sup>™</sup> SBC

Version 7.2

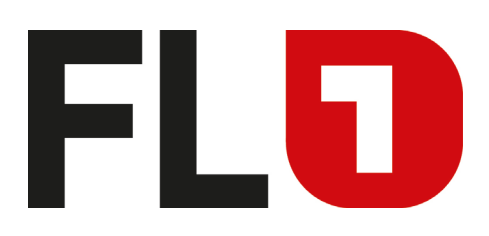

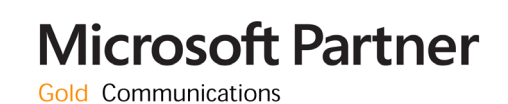

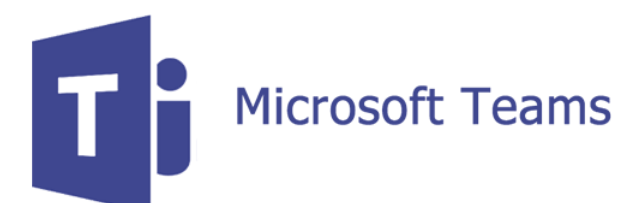

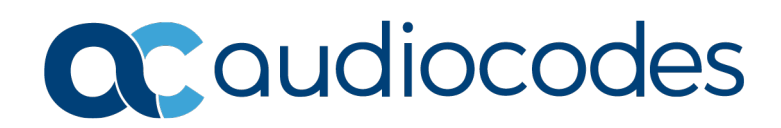

## **Table of Contents**

| 1 | Introduction |                                                                          |          |  |
|---|--------------|--------------------------------------------------------------------------|----------|--|
|   | 1.1          | Intended Audience                                                        | 7        |  |
|   | 1.2          | About Microsoft Teams Direct Routing                                     | 7        |  |
|   | 1.3          | About AudioCodes SBC Product Series                                      | 7        |  |
| 2 | Com          | ponent Information                                                       | 9        |  |
|   | 21           | AudioCodes SBC Version                                                   | 9        |  |
|   | 22           | Telecom Liechtenstein SIP Trunking Version                               | 9        |  |
|   | 2.3          | Microsoft Teams Direct Routing Version                                   | 9        |  |
|   | 24           | Interoperability Test Topology                                           | 10       |  |
|   |              | 2.4.1 Enterprise Model Implementation                                    | 10       |  |
|   |              | 2.4.2 Environment Setup                                                  | 11       |  |
|   |              | 2.4.3 Infrastructure Prerequisites                                       | 11       |  |
| 2 | Com          |                                                                          | 1        |  |
| 3 | COII         | inguring reality Direct Routing                                          | 13       |  |
|   | 3.1          | Prerequisites                                                            | 13       |  |
|   | 3.2          | SBC Domain Name in the Teams Enterprise Model                            | 13       |  |
|   | 3.3          | Example of the Office 365 Tenant Direct Routing Configuration            | 14       |  |
|   |              | 3.3.1 Online PSTN Gateway Configuration                                  | 14       |  |
|   |              | 3.3.3 Online Voice Route Configuration                                   | 14       |  |
|   |              | 3.3.4 Online Voice Routing Policy Configuration                          | 14       |  |
|   |              | 3.3.5 Enable Online User                                                 | 15       |  |
| 4 | Con          | figuring AudioCodes SBC                                                  | 13<br>17 |  |
|   | 4.4          | SPC Configuration Concept in Teams Direct Douting Enterprise Model       | 40       |  |
|   | 4.1          | B Network Interfaces Configuration                                       | 10<br>10 |  |
|   | 4.2          | 4.2.1 Configure VI ANs                                                   | 10<br>10 |  |
|   |              | 4.2.2 Configure Network Interfaces                                       | 19       |  |
|   | 4.3          | SIP TLS Connection Configuration                                         | 21       |  |
|   |              | 4.3.1 Configure the NTP Server Address                                   | 21       |  |
|   |              | 4.3.2 Create a TLS Context for Teams Direct Routing                      | 22       |  |
|   |              | 4.3.3 Configure a Certificate                                            | 23       |  |
|   |              | 4.3.5 Deploy Baltimore Trusted Root Certificate                          | 20       |  |
|   |              | 4.3.6 Create a TLS Context for work with Telecom Liechtenstein SIP Trunk | 27       |  |
|   | 4.4          | Configure Media Realms                                                   | 28       |  |
|   | 4.5          | Configure SIP Signaling Interfaces                                       | 29       |  |
|   | 4.6          | Configure Proxy Sets and Proxy Address                                   | 30       |  |
|   |              | 4.6.1 Configure a Proxy Address                                          | 31       |  |
|   | 4.7          | Configure Coders                                                         | 33       |  |
|   | 4.8          | Contigure IP Profiles                                                    | 34       |  |
|   | 4.9          |                                                                          | 37       |  |
|   | 4.10         | Configure SRTP                                                           | 38       |  |
|   | 4.11         | Configuring Message Condition Rules                                      |          |  |
|   | 4.12         | Configuring Classification Rules                                         | 40       |  |
|   | 4.13         | Configure IP-to-IP Call Routing Rules                                    | 41       |  |

|   | 4.14 | Configuring Firewall Settings                        | .42             |
|---|------|------------------------------------------------------|-----------------|
|   | 4.15 | Configure Number Manipulation Rules                  | .43             |
|   | 4.16 | Configure Message Manipulation Rules                 | .45             |
|   | 4.17 | Configure Registration Accounts                      | .54             |
|   | 4.18 | Miscellaneous Configuration                          | .55             |
|   |      | <ul><li>4.18.1 Configure Call Forking Mode</li></ul> | 55<br>and<br>56 |
| Α | Aud  | ioCodes INI File                                     | .57             |

### **Notice**

Information contained in this document is believed to be accurate and reliable at the time of printing. However, due to ongoing product improvements and revisions, AudioCodes cannot guarantee accuracy of printed material after the Date Published nor can it accept responsibility for errors or omissions. Updates to this document can be downloaded from <a href="https://www.audiocodes.com/library/technical-documents">https://www.audiocodes.com/library/technical-documents</a>.

This document is subject to change without notice.

Date Published: September-25-2019

### WEEE EU Directive

Pursuant to the WEEE EU Directive, electronic and electrical waste must not be disposed of with unsorted waste. Please contact your local recycling authority for disposal of this product.

### **Customer Support**

Customer technical support and services are provided by AudioCodes or by an authorized AudioCodes Service Partner. For more information on how to buy technical support for AudioCodes products and for contact information, please visit our website at <a href="https://www.audiocodes.com/services-support/maintenance-and-support">https://www.audiocodes.com/services-support/maintenance-and-support</a>.

### Stay in the Loop with AudioCodes

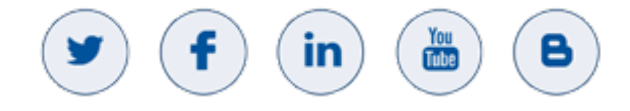

### **Abbreviations and Terminology**

Each abbreviation, unless widely used, is spelled out in full when first used.

### **Document Revision Record**

| LTRT  | Description                               |
|-------|-------------------------------------------|
| 13041 | Initial document release for Version 7.2. |

### **Documentation Feedback**

AudioCodes continually strives to produce high quality documentation. If you have any comments (suggestions or errors) regarding this document, please fill out the Documentation Feedback form on our Web site at <a href="http://online.audiocodes.com/doc-feedback">http://online.audiocodes.com/doc-feedback</a>.

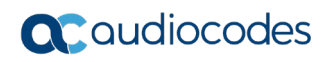

This page is intentionally left blank.

# **1** Introduction

This Configuration Note describes how to set up the AudioCodes Enterprise Session Border Controller (hereafter, referred to as *SBC*) for interworking between Telecom Liechtenstein's SIP Trunk and Microsoft's Teams Direct Routing environment.

You can also use AudioCodes' SBC Wizard tool to automatically configure the SBC based on this interoperability setup. However, it is recommended to read through this document to better understand the various configuration options. For more information on AudioCodes' SBC Wizard including the download option, visit AudioCodes Web site at https://www.audiocodes.com/partners/sbc-interoperability-list.

## 1.1 Intended Audience

This document is intended for engineers, or AudioCodes and Telecom Liechtenstein partners who are responsible for installing and configuring Telecom Liechtenstein's SIP Trunk and Microsoft's Teams Direct Routing Service in Enterprise Model for enabling VoIP calls using AudioCodes SBC.

## **1.2 About Microsoft Teams Direct Routing**

Microsoft Teams Direct Routing allows connecting a customer-provided SBC to the Microsoft Phone System. The customer-provided SBC can be connected to almost any telephony trunk or connect with third-party PSTN equipment. The connection allows:

- Using virtually any PSTN trunk with Microsoft Phone System
- Configuring interoperability between customer-owned telephony equipment, such as third-party PBXs, analog devices, and Microsoft Phone System

# 1.3 About AudioCodes SBC Product Series

AudioCodes' family of SBC devices enables reliable connectivity and security between the Enterprise's and the service provider's VoIP networks.

The SBC provides perimeter defense as a way of protecting Enterprises from malicious VoIP attacks; mediation for allowing the connection of any PBX and/or IP-PBX to any service provider; and Service Assurance for service quality and manageability.

Designed as a cost-effective appliance, the SBC is based on field-proven VoIP and network services with a native host processor, allowing the creation of purpose-built multiservice appliances, providing smooth connectivity to cloud services, with integrated quality of service, SLA monitoring, security and manageability. The native implementation of SBC provides a host of additional capabilities that are not possible with standalone SBC appliances such as VoIP mediation, PSTN access survivability, and third-party value-added services applications. This enables Enterprises to utilize the advantages of converged networks and eliminate the need for standalone appliances.

AudioCodes SBC is available as an integrated solution running on top of its field-proven Mediant Media Gateway and Multi-Service Business Router platforms, or as a software-only solution for deployment with third-party hardware. The SBC can be offered as a Virtualized SBC, supporting the following platforms: Hyper-V, AWS, AZURE, AWP, KVM and VMWare.

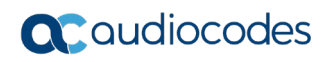

This page is intentionally left blank.

# 2 Component Information

# 2.1 AudioCodes SBC Version

#### Table 2-1: AudioCodes SBC Version

| SBC Vendor       | AudioCodes                                                                                                    |  |
|------------------|----------------------------------------------------------------------------------------------------|--|
| Models           | <ul> <li>Mediant 500 Gateway &amp; E-SBC</li> <li>Mediant 500L Gateway &amp; E-SBC</li> <li>Mediant 800B Gateway &amp; E-SBC</li> <li>Mediant 800C Gateway &amp; E-SBC</li> <li>Mediant 1000B Gateway &amp; E-SBC</li> <li>Mediant 2600 E-SBC</li> <li>Mediant 4000 SBC</li> <li>Mediant 4000B SBC</li> <li>Mediant 9000 SBC</li> <li>Mediant 9030 SBC</li> <li>Mediant 9080 SBC</li> <li>Mediant Software SBC (VE/SE/CE)</li> </ul> |  |
| Software Version | 7.20A.254.202 or later                                                                                                    |  |
| Protocol         | <ul> <li>SIP/UDP or SIP/TCP or SIP/TLS (to the Telecom<br/>Liechtenstein SIP Trunk)</li> <li>SIP/TLS (to the Teams Direct Routing)</li> </ul>                                                                                                    |  |
| Additional Notes | None                                                                                                    |  |

# 2.2 Telecom Liechtenstein SIP Trunking Version

Table 2-2: Telecom Liechtenstein Version

| Vendor/Service Provider | Telecom Liechtenstein |
|-------------------------|-----------------------|
| SSW Model/Service       | TELES.C5              |
| Software Version        | 6.0.2.32              |
| Protocol                | SIP                   |
| Additional Notes        | None                  |

# 2.3 Microsoft Teams Direct Routing Version

#### Table 2-3: Microsoft Teams Direct Routing Version

| Vendor           | Microsoft                         |
|------------------|-----------------------------------|
| Model            | Teams Phone System Direct Routing |
| Software Version | v.2019.7.4.9 i.USEA.0             |
| Protocol         | SIP                               |
| Additional Notes | None                              |

# 2.4 Interoperability Test Topology

Microsoft Teams Direct Routing can be implemented in the *Enterprise* or *Hosting* Models.

### 2.4.1 Enterprise Model Implementation

The interoperability testing between AudioCodes SBC and Telecom Liechtenstein SIP Trunk with Teams Direct Routing Enterprise Model was done using the following topology setup:

- Enterprise deployed with third-party IP-PBX, analog devices and the administrator's management station, located on the LAN
- Enterprise deployed with Microsoft Teams Phone System Direct Routing Interface located on the WAN for enhanced communication within the Enterprise
- Enterprise wishes to offer its employees enterprise-voice capabilities and to connect the Enterprise to the PSTN network using Telecom Liechtenstein's SIP Trunking service
- AudioCodes SBC is implemented to interconnect between the SIP Trunk in the Enterprise LAN and Microsoft Teams on the WAN
  - **Session:** Real-time voice session using the IP-based Session Initiation Protocol (SIP).
  - **Border:** IP-to-IP network border the Telecom Liechtenstein's SIP Trunk is located in the Enterprise LAN (or WAN) and the Microsoft Teams Phone Systems is located in the public network.

The figure below illustrates this interoperability test topology:

#### Figure 2-1: Interoperability Test Topology between SBC and Microsoft Teams Direct Routing Enterprise Model with Telecom Liechtenstein SIP Trunk

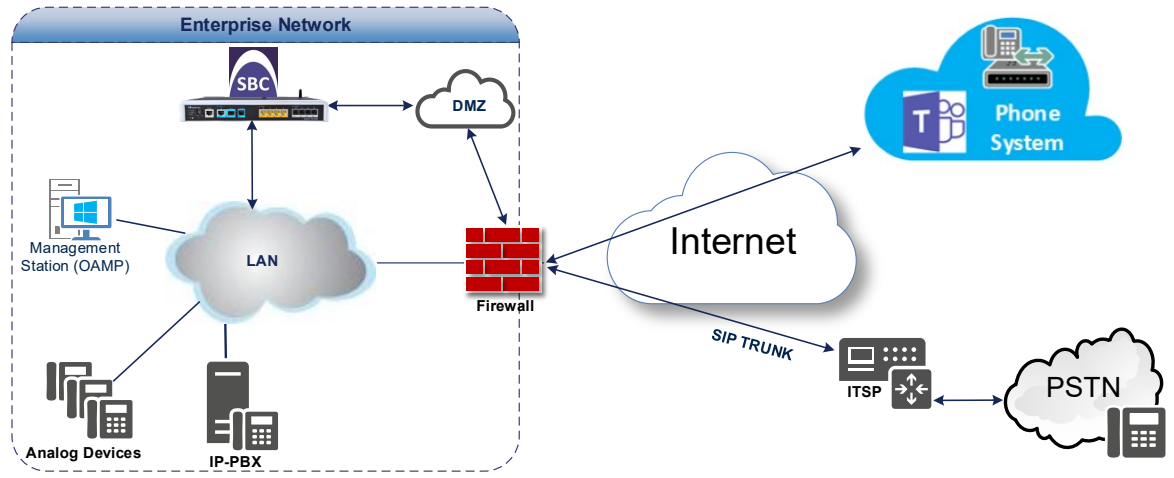

### 2.4.2 Environment Setup

The interoperability test topology includes the following environment setup:

Table 2-4: Environment Setup

| Area                     | Setup                                                                                                    |
|--------------------------|----------------------------------------------------------------------------------------------------|
| Network                  | <ul> <li>Microsoft Teams Direct Routing environment is located on the<br/>Enterprise's (or Service Provider's) WAN</li> <li>Telecom Liechtenstein SIP Trunk is located on the LAN</li> </ul>                          |
| Signaling<br>Transcoding | <ul> <li>Microsoft Teams Direct Routing operates with SIP-over-TLS transport type</li> <li>Telecom Liechtenstein SIP Trunk can operate with SIP-over-UDP or SIP-over-TCP or SIP-over-TLS transport types</li> </ul>   |
| Codecs<br>Transcoding    | <ul> <li>Microsoft Teams Direct Routing supports G.711A-law, G.711U-law, G.729, G.722, SILK (NB and WB) and OPUS coders</li> <li>Telecom Liechtenstein SIP Trunk supports G.711A-law and G.711U-law coders</li> </ul> |
| Media Transcoding        | <ul> <li>Microsoft Teams Direct Routing operates with SRTP media type</li> <li>Telecom Liechtenstein SIP Trunk can operate with RTP or<br/>SRTP media types</li> </ul>                                                |

### 2.4.3 Infrastructure Prerequisites

The table below shows the list of infrastructure prerequisites for deploying Microsoft Teams Direct Routing.

 Table 2-5: Infrastructure Prerequisites

| Infrastructure Prerequisite                              | Details                                             |  |  |
|----------------------------------------------------------|-----------------------------------------------------|--|--|
| Certified Session Border Controller (SBC)                |                                                     |  |  |
| SIP Trunks connected to the SBC                          |                                                     |  |  |
| Office 365 Tenant                                        |                                                     |  |  |
| Domains                                                  |                                                     |  |  |
| Public IP address for the SBC                            |                                                     |  |  |
| Fully Qualified Domain Name (FQDN) for the SBC           | See Microsoft's desumant Plan Direct Poutin         |  |  |
| Public DNS entry for the SBC                             | See Microsoft's document <u>Plan Direct Routing</u> |  |  |
| Public trusted certificate for the SBC                   |                                                     |  |  |
| Firewall ports for Direct Routing Signaling              |                                                     |  |  |
| Firewall IP addresses and ports for Direct Routing Media |                                                     |  |  |
| Media Transport Profile                                  |                                                     |  |  |
| Firewall ports for Teams Clients Media                   |                                                     |  |  |

### 2.4.4 Known Limitations

There were no limitations observed in the interoperability tests done for the AudioCodes SBC interworking between Microsoft Teams Direct Routing and Telecom Liechtenstein's SIP Trunk.

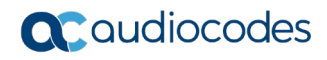

This page is intentionally left blank.

# **3 Configuring Teams Direct Routing**

This section describes how to configure Microsoft Teams Direct Routing to operate with AudioCodes SBC.

## 3.1 Prerequisites

Before you begin configuration, make sure you have the following for every SBC you want to pair:

- Public IP address
- FQDN name matching SIP addresses of the users
- Public certificate, issued by one of the supported CAs

## 3.2 SBC Domain Name in the Teams Enterprise Model

The SBC domain name must be from one of the names registered in 'Domains' of the tenant. You cannot use the **\*.onmicrosoft.com** tenant for the domain name. For example, in Figure 2-2, the administrator registered the following DNS names for the tenant:

| DNS name                  | Can be used for SBC FQDN | Examples of FQDN names                                                                                                    |
|---------------------------|--------------------------|----------------------------------------------------------------------------------------------------|
| ACeducation.info          | Yes                      | <ul> <li>Valid names:</li> <li>sbc.ACeducation.info</li> <li>ussbcs15.ACeducation.info</li> <li>europe.ACeducation.info</li> <li>Invalid name:</li> <li>sbc1.europe.ACeducation.info (requires registering domain name europe.atatum.biz in 'Domains' first)</li> </ul>  |
| adatumbiz.onmicrosoft.com | No                       | Using <b>*.onmicrosoft.com</b> domains is not<br>supported for SBC names                                                                                                    |
| hybridvoice.org           | Yes                      | <ul> <li>Valid names:</li> <li>sbc1.hybridvoice.org</li> <li>ussbcs15.hybridvoice.org</li> <li>europe.hybridvoice.org</li> <li>Invalid name:</li> <li>sbc1.europe.hybridvoice.org (requires registering domain name europe.hybridvoice.org in 'Domains' first</li> </ul> |

#### Table 3-1: DNS Names Registered by an Administrator for a Tenant

Users can be from any SIP domain registered for the tenant. For example, you can provide users <u>user@ACeducation.info</u> with the SBC FQDN **sbc1.hybridvoice.org** so long as both names are registered for this tenant.

|           | Microsoft 365 admin center |                                              |  |  |  |  |  |
|-----------|----------------------------|----------------------------------------------|--|--|--|--|--|
| ≡         |                            |                                              |  |  |  |  |  |
| 仚         | Home                       | Domains                                      |  |  |  |  |  |
| 8         | Users 🗸                    | + Add domain + Buy domain View All domains • |  |  |  |  |  |
| Rq        | Groups 🗸                   | Domain name                                  |  |  |  |  |  |
| æ         | Resources 🗸                | audio-codes.biz (Default)                    |  |  |  |  |  |
|           | Billing V                  | ACeducation.info                             |  |  |  |  |  |
| Ç         | Support 🗸                  | audiocodez.onmicrosoft.com                   |  |  |  |  |  |
| <u>نې</u> | Settings 🗸 🗸               | hybridvoice.org                              |  |  |  |  |  |
| B         | Setup ^                    |                                              |  |  |  |  |  |
|           | Products                   |                                              |  |  |  |  |  |
| 1         | Domains                    |                                              |  |  |  |  |  |
|           | Data migration             |                                              |  |  |  |  |  |
| Ł         | Reports 🗸                  |                                              |  |  |  |  |  |
| Ş         | Health V                   |                                              |  |  |  |  |  |

Figure 3-1: Example of Registered DNS Names

During creation of the Domain you will be forced to create public DNS record (**sbc1.hybridvoice.org** in our example.)

### 3.3 Example of the Office 365 Tenant Direct Routing Configuration

### 3.3.1 Online PSTN Gateway Configuration

Use following PowerShell command for creating new Online PSTN Gateway: **New-CsOnlinePSTNGateway** -Identity **sbc1.hybridvoice.org** -SipSignallingPort **5068** -ForwardCallHistory \$True -ForwardPai \$True -MediaBypass \$True -Enabled \$True

### 3.3.2 Online PSTN Usage Configuration

Use following PowerShell command for creating an empty PSTN Usage: **Set-CsOnlinePstnUsage** -Identity Global -Usage @{Add="**Interop**"}

### 3.3.3 Online Voice Route Configuration

Use following PowerShell command for creating new Online Voice Route and associate it with PSTN Usage:

**New-CsOnlineVoiceRoute** -Identity "audc-interop" -NumberPattern "^\+" - OnlinePstnGatewayList sbc1.hybridvoice.org -Priority 1 -OnlinePstnUsages "Interop"

### 3.3.4 Online Voice Routing Policy Configuration

Use following PowerShell command for assigning the Voice Route to the PSTN Usage: *New-CsOnlineVoiceRoutingPolicy "audc-interop"* -*OnlinePstnUsages "Interop"* 

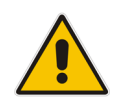

**Note:** The commands specified in Sections 3.3.5 and 3.3.6, should be run for each Teams user in the company tenant.

### 3.3.5 Enable Online User

Use following PowerShell command for enabling online user:

**Set-CsUser** -Identity **user1@company.com** -EnterpriseVoiceEnabled \$true -HostedVoiceMail \$true -OnPremLineURI tel:**+12345678901** 

### 3.3.6 Assigning Online User to the Voice Route

Use following PowerShell command for assigning online user to the Voice Route:

Grant-CsOnlineVoiceRoutingPolicy -PolicyName "audc-interop" -Identity user1@company.com

Use the following command on the Microsoft Teams Direct Routing Management Shell after reconfiguration to verify correct values:

| Identity                          | : | sbc1.hybridvoice.org |
|-----------------------------------|---|----------------------|
| Fqdn                              | : | sbcl.hybridvoice.org |
| SipSignallingPort                 | : | 5068                 |
| FailoverTimeSeconds               | : | 10                   |
| ForwardCallHistory                | : | True                 |
| ForwardPai                        | : | True                 |
| SendSipOptions                    | : | True                 |
| MaxConcurrentSessions             | : |                      |
| Enabled                           | : | True                 |
| MediaBypass                       | : | True                 |
| GatewaySiteId                     | : |                      |
| GatewaySiteLbrEnabled             | : | False                |
| FailoverResponseCodes             | : | 408,503,504          |
| GenerateRingingWhileLocatingUser  | : | True                 |
| PidfLoSupported                   | : | False                |
| MediaRelayRoutingLocationOverride | : |                      |
| ProxySbc                          | : |                      |
| BypassMode                        | : | None                 |
|                                   |   |                      |

#### Get-CsOnlinePSTNGateway

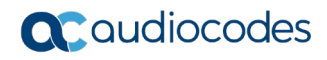

This page is intentionally left blank.

# 4 Configuring AudioCodes SBC

This section provides step-by-step procedures on how to configure AudioCodes SBC for interworking between Microsoft Teams Direct Routing and the Telecom Liechtenstein SIP Trunk. These configuration procedures are based on the interoperability test topology described in Section 2.4 on page 10, and includes the following main areas:

- SBC LAN interface Management Station
- SBC WAN interface Telecom Liechtenstein SIP Trunking and Teams Direct Routing environment

This configuration is done using the SBC's embedded Web server (hereafter, referred to as *Web interface*).

#### Notes:

- For implementing Microsoft Teams Direct Routing and Telecom Liechtenstein SIP Trunk based on the configuration described in this section, AudioCodes SBC must be installed with a License Key that includes the following software features:
- Enable Microsoft (licensing MSFT) [All AudioCodes media gateways and SBCs are by default shipped with this license. Exceptions: MSBR products and Mediant 500 SBC or Media Gateways]
- Microsoft TEAMS (licensing SW/TEAMS)
- Number of SBC sessions [Based on requirements]
- DSP Channels [If media transcoding is needed]
- **Transcoding sessions** [If media transcoding is needed]

For more information about the License Key, contact your AudioCodes sales representative.

• The scope of this document does **not** cover all security aspects for configuring this topology. Comprehensive security measures should be implemented per your organization's security policies. For security recommendations on AudioCodes' products, refer to the *Recommended Security Guidelines* document, which can be found at AudioCodes web site

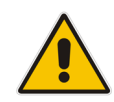

### 4.1 SBC Configuration Concept in Teams Direct Routing Enterprise Model

The diagram below represents AudioCodes' device configuration concept in the Enterprise Model.

#### Figure 4-1: SBC Configuration Concept

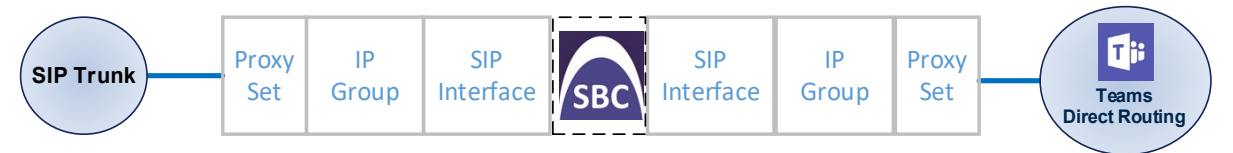

# 4.2 IP Network Interfaces Configuration

This section describes how to configure the SBC's IP network interfaces. There are several ways to deploy the SBC; however, this interoperability test topology employs the following deployment method:

- SBC interfaces with the following IP entities:
  - Management Servers located on the LAN
  - Microsoft Teams Direct Routing and Telecom Liechtenstein SIP Trunk, located on the WAN
- SBC connects to the WAN through a DMZ network
- Physical connection: The type of physical connection depends on the method used to connect to the Enterprise's network. In the interoperability test topology, SBC connects to the LAN and DMZ using dedicated ethernet ports (i.e., two ports and two network cables are used).
- SBC also uses two logical network interfaces:
  - LAN (VLAN ID 1)
  - DMZ (VLAN ID 2)

#### Figure 4-2: Network Interfaces in Interoperability Test Topology

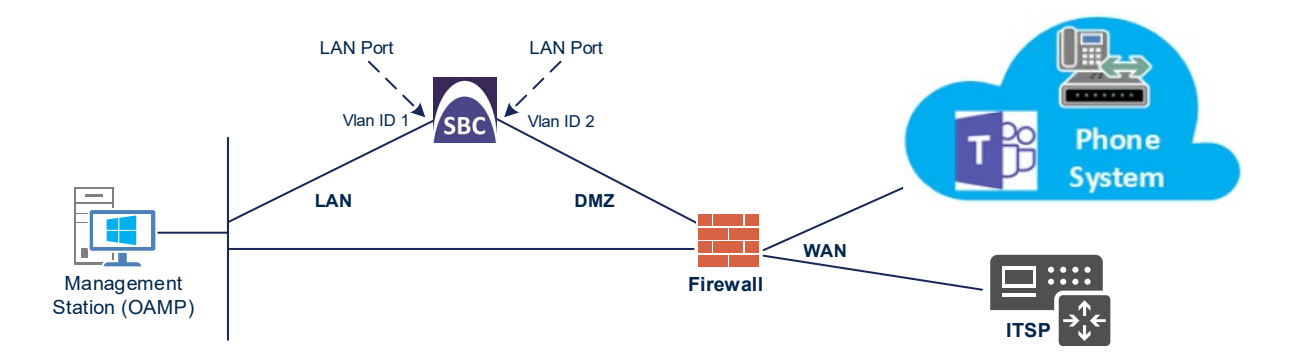

### 4.2.1 Configure VLANs

This section describes how to configure VLANs for each of the following interfaces:

- LAN VoIP (assigned the name "LAN\_IF")
- WAN VoIP (assigned the name "WAN\_IF")
- To configure the VLANs:
- Open the Ethernet Device table (Setup menu > IP Network tab > Core Entities folder > Ethernet Devices).
- 2. There will be one existing row for VLAN ID 1 and underlying interface GROUP\_1.
- 3. Add another VLAN ID 2 for the WAN side

#### Figure 4-3: Configured VLAN IDs in Ethernet Device

| Ethernet Devices (2) . |         |                      |                     |          |   |  |
|------------------------|---------|----------------------|---------------------|----------|---|--|
| + New Edit             | Ē       | I <                  | 10 🔻 records per pa | ge C     | 2 |  |
| INDEX 🗢                | VLAN ID | UNDERLYING INTERFACE | NAME                | TAGGING  |   |  |
| 0                      | 1       | GROUP_1              | vlan 1              | Untagged |   |  |
| 1                      | 2       | GROUP_2              | vlan 2              | Untagged |   |  |

### 4.2.2 Configure Network Interfaces

This section describes how to configure the IP network interfaces for each of the following interfaces:

- LAN Interface (assigned the name "LAN\_IF")
- WAN Interface (assigned the name "WAN\_IF")
- To configure the IP network interfaces:
- Open the IP Interfaces table (Setup menu > IP Network tab > Core Entities folder > IP Interfaces).
- 2. Configure the IP interfaces as follows (your network parameters might be different):

| Index | Application<br>Types                                                                                     | Interfac<br>e Mode | IP Address                                    | Prefix<br>Length | Gateway                                     | DNS                                                         | I/F Name | Ethernet<br>Device |
|-------|----------------------------------------------------------------------------------------------------|--------------------|-----------------------------------------------|------------------|---------------------------------------------|-------------------------------------------------------------|----------|--------------------|
| 0     | OAMP+ Media +<br>Control                                                                                 | IPv4<br>Manual     | 10.15.77.77                                   | 16               | 10.15.0.1                                   | 10.15.27.1                                                  | LAN_IF   | vlan 1             |
| 1     | Media + Control (as<br>this interface points<br>to the internet,<br>enabling OAMP is<br>not recommended) | IPv4<br>Manual     | 195.189.192.157<br>(DMZ IP address of<br>SBC) | 25               | 195.189.192.129<br>(router's IP<br>address) | According to<br>your Internet<br>provider's<br>instructions | WAN_IF   | vlan 2             |

#### Table 4-1: Configuration Example of the Network Interface Table

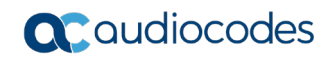

The configured IP network interfaces are shown below:

#### Figure 4-4: Configured Network Interfaces in IP Interfaces Table

| + New Edit 🕅 |                     | Ia <a page<="" th=""><th></th><th></th><th></th><th></th><th></th><th></th></a> |                 |               |                    |               |                  |                    |  |
|--------------|---------------------|---------------------------------------------------------------------------------|-----------------|---------------|--------------------|---------------|------------------|--------------------|--|
|              | + New Edit          |                                                                                 |                 |               |                    |               |                  | Q                  |  |
| INDEX 🗢 NAME | APPLICATION<br>TYPE | INTERFACE<br>MODE                                                               | IP ADDRESS      | PREFIX LENGTH | DEFAULT<br>GATEWAY | PRIMARY DNS   | SECONDARY<br>DNS | ETHERNET<br>DEVICE |  |
| 0 LAN_IF     | OAMP + Media +      | IPv4 Manual                                                                     | 10.15.17.77     | 16            | 10.15.0.1          | 10.15.27.1    | 0.0.0.0          | vlan 1             |  |
| 1 WAN_IF     | Media + Control     | IPv4 Manual                                                                     | 195.189.192.157 | 25            | 195.189.192.129    | 80.179.52.100 | 80.179.55.100    | vlan 2             |  |

# 4.3 SIP TLS Connection Configuration

This section describes how to configure the SBC for using a TLS connection with the Microsoft Teams Direct Routing Phone System. This configuration is essential for a secure SIP TLS connection. The configuration instructions in this section are based on the following domain structure that must be implemented as part of the certificate which must be loaded to the host SBC:

- CN: sbc1.hybridvoice.org
- SAN: sbc1.hybridvoice.org

This certificate module is based on the Service Provider's own TLS Certificate. For more certificate structure options, see Microsoft Teams Direct Routing documentation.

The Microsoft Phone System Direct Routing Interface allows *only* TLS connections from SBCs for SIP traffic with a certificate signed by one of the Trusted Certification Authorities.

Currently, supported Certification Authorities can be found in the following link:

https://docs.microsoft.com/en-us/microsoftteams/direct-routing-plan#public-trustedcertificate-for-the-sbc

### 4.3.1 Configure the NTP Server Address

This section describes how to configure the NTP server's IP address. It is recommended to implement an NTP server (Microsoft NTP server or another global server) to ensure that the SBC receives the current date and time. This is necessary for validating certificates of remote parties. It is important, that NTP Server will locate on the OAMP IP Interface (LAN\_IF in our case) or will be accessible through it.

- > To configure the NTP server address:
- 1. Open the Time & Date page (Setup menu > Administration tab > Time & Date).
- 2. In the 'Primary NTP Server Address' field, enter the IP address of the NTP server (e.g., **10.15.28.1**).

#### Figure 4-5: Configuring NTP Server Address

| NTP SERVER                                |                      |
|-------------------------------------------|----------------------|
| Enable NTP                                | Enable 🔻             |
| Primary NTP Server Address (IP or FQDN)   | • 10.15.28.1         |
| Secondary NTP Server Address (IP or FQDN) |                      |
| NTP Update Interval                       | Hours: 24 Minutes: 0 |
| NTP Authentication Key Identifier         | 0                    |
| NTP Authentication Secret Key             |                      |
|                                           |                      |

### 4.3.2 Create a TLS Context for Teams Direct Routing

This section describes how to configure TLS Context in the SBC. AudioCodes recommends implementing only TLS to avoid flaws in SSL.

#### To configure the TLS version:

- Open the TLS Contexts table (Setup menu > IP Network tab > Security folder > TLS Contexts).
- 2. Create a new TLS Context by clicking **New** at the top of the interface, and then configure the parameters using the table below as reference:

#### Table 4-2: New TLS Context

| Index                                                                 | Name                               | TLS Version |  |  |  |  |  |
|-----------------------------------------------------------------------|------------------------------------|-------------|--|--|--|--|--|
| 1                                                                     | Teams (arbitrary descriptive name) | TLSv1.2     |  |  |  |  |  |
| All other parameters can be left unchanged with their default values. |                                    |             |  |  |  |  |  |

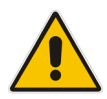

**Note:** The table above exemplifies configuration focusing on interconnecting SIP and media. You might want to configure additional parameters according to your company's policies. For example, you might want to configure Online Certificate Status Protocol (OCSP) to check if SBC certificates presented in the online server are still valid or revoked. For more information on the SBC's configuration, see the *User's Manual*, available for download from <a href="https://www.audiocodes.com/library/technical-documents">https://www.audiocodes.com/library/technical-documents</a>.

#### Figure 4-6: Configuring TLS Context for Teams Direct Routing

| TLS Co | ntexts <b>[Teams]</b>                   |   |            |      |                       | - x              |
|--------|-----------------------------------------|---|------------|------|-----------------------|------------------|
|        |                                         |   |            |      |                       |                  |
|        | GENERAL                                 |   |            |      | OCSP                  |                  |
|        | Index                                   |   | 1          |      | OCSP Server           | Disable <b>v</b> |
|        | Name                                    | • | Teams      |      | Primary OCSP Server   | 0.0.0.0          |
|        | TLS Version                             | • | TLSv1.2    |      | Secondary OCSP Server | 0.0.0.0          |
|        | DTLS Version                            |   | Any 🔻      |      | OCSP Port             | 2560             |
|        | Cipher Server                           |   | RC4:AES128 |      | OCSP Default Response | Reject 🔻         |
|        | Cipher Client                           |   | DEFAULT    |      |                       |                  |
|        | Strict Certificate Extension Validation |   | Disable •  |      |                       |                  |
|        | DH key Size                             |   | 1024 🔻     |      |                       |                  |
|        |                                         |   |            |      |                       |                  |
|        |                                         |   |            |      |                       |                  |
|        |                                         |   |            |      |                       |                  |
|        |                                         |   |            |      |                       |                  |
|        |                                         |   | Cance      | el A | PPLY                  |                  |

### 4.3.3 Configure a Certificate

This section describes how to request a certificate for the SBC and to configure it based on the example of DigiCert Global Root CA. The certificate is used by the SBC to authenticate the connection with Microsoft Teams Direct Routing.

The procedure involves the following main steps:

- a. Generating a Certificate Signing Request (CSR).
- b. Requesting Device Certificate from CA.
- c. Obtaining Trusted Root/ Intermediate Certificate from CA.
- d. Deploying Device and Trusted Root/ Intermediate Certificates on SBC.
- To configure a certificate:
- Open the TLS Contexts page (Setup menu > IP Network tab > Security folder > TLS Contexts).
- 2. In the TLS Contexts page, select the required TLS Context index row, and then click the **Change Certificate** link located below the table; the Context Certificates page appears.
- 3. Under the Certificate Signing Request group, do the following:
  - a. In the 'Subject Name [CN]' field, enter the SBC FQDN name (based on example above, **sbc1.hybridvoice.org**).
  - **b.** In the '1<sup>st</sup> Subject Alternative Name [SAN]' field, change the type to 'DNS' and enter the SBC FQDN name (based on example above, **sbc1.hybridvoice.org**).

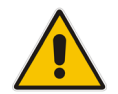

**Note:** The domain portion of the Common Name [CN] and 1st Subject Alternative Name [SAN] must match the SIP suffix configured for Office 365 users.

- **c.** Change the 'Private Key Size' based on the requirements of your Certification Authority. Many CAs do not support private key of size 1024. In this case, you must change the key size to 2048.
- d. To change the key size on TLS Context, go to: Generate New Private Key and Self-Signed Certificate, change the 'Private Key Size' to 2048 and then click Generate Private-Key. To use 1024 as a Private Key Size value, you can click Generate Private-Key without changing the default key size value.
- **e.** Fill in the rest of the request fields according to your security provider's instructions.
- f. Click the **Create CSR** button; a textual certificate signing request is displayed in the area below the button:

| TLS Context [#1] > Change Certificates                                                                                                    |                                                                                                    |
|----------------------------------------------------------------------------------------------------|----------------------------------------------------------------------------------------------------|
|                                                                                                    |                                                                                                    |
| CERTIFICATE SIGNING REQUEST                                                                                                    |                                                                                                    |
| Common Name [CN]                                                                                                    | sbc1.hvbridvoice.org                                                                                        |
| Organizational Unit [OU] (optional)                                                                                                    |                                                                                                    |
| Company name [O] <i>(optional)</i>                                                                                                    |                                                                                                    |
| Locality or city name [L] <i>(optional)</i>                                                                                                    |                                                                                                    |
| State [ST] (optional)                                                                                                    |                                                                                                    |
| Country code [C] <i>(optional)</i>                                                                                                    |                                                                                                    |
| 1st Subject Alternative Name [SAN]                                                                                                    | DNS <b>v</b> sbc1.hybridvoice.org                                                                           |
| 2nd Subject Alternative Name [SAN]                                                                                                    | EMAIL 🔻                                                                                                    |
| 3rd Subject Alternative Name [SAN]                                                                                                    | EMAIL 🔻                                                                                                    |
| 4th Subject Alternative Name [SAN]                                                                                                    | EMAIL 🔻                                                                                                    |
| 5th Subject Alternative Name [SAN]                                                                                                    | EMAIL <b>v</b> Admin                                                                                        |
| Signature Algorithm                                                                                                    | SHA-256                                                                                                    |
| Create                                                                                                    | e CSR                                                                                                    |
| After creating the CSR, copy the text below (including the BEGIN/END lir                                                                                                    | nes) and send it to your Certification Authority for signing.                                               |
| BEGIN CERTIFICATE REQUEST<br>MIICQDCCAZACAQMwH2EdW85GAIUEAwwWc2jjMS5oeWJyaWR2b2ljZS5vcmcw,<br>MA@GCSGIb1b3DEBAQUAA1BDwAwggEKADIBAQCBnu05z1bAcEmr1D8k0e3R<br>YIcZ02DAWwjxiY/5v8efjjGIVknmAnBXJfdds6MgI8RnkJVTCXLkV9fh5p4RT<br>kZuKhzkz19is1AAwXj0BbeTHPEUDem0P9j6YgDo9e+4GTbDahiDMNkrNDyO1<br>YdywNekkIDasf4HLijkBy07bL5JgR2egM7cVMSkHVTJNHr+8BvxI2Bn3Fk<br>SiLUOzwt2r6XXtjvfH0Av3MhsdUBWE+XYVFBGAGISYErH2liNjsei60KEqcH<br>RqsrviXXjmCv/C4FJ1SmcZaphA4BVTVFBGAGISYErH2liNjsei60KEqcH<br>RqsrviXXjmCv/C4FJ1SmcZaphA4BVL4BQWBacCFHNiYzEuAHlicmlk<br>Y2Uub33nMBAGAIUdEQ0JMAeBBUFkbNLuVA06CSqGSID30DEBCwUAAAIBAQC2<br>h34b6+m/Lg5n9gGGJ2b+Dd6crWnqraM149G5N1x+CdwngYu00H9Zx1ynqBp<br>h0aCKLW/P2SVx26zE9EHk/s1BmuGKkWkk0a1XXEeXkcsU99GuRVdF174/pr1<br>f/Ip/Nni0mtFKEIA3z/9M9MnFYNa5OvcFxRv5Q5DKM1paCwraH/dfF7GP31<br>7njK6JVNcy3pPr1kSr4XExisv3aI1YdM6o1GDR0b9G16uATqw1n1XXfSW00<br>7Nd05a0UxFBKv1+eU4eg1zFPD385Gkgo6wxsDDWCDj/u3Kx01rx8f3R/kj1<br>CqRbBdDU4MkbeSwo<br>END CERTIFICATE REQUEST | ggEi<br>v0IB<br>jeRV<br>ZtCt<br>jm+<br>3ly/<br>AgMB<br>dm9p<br>FYrP<br>002J<br>FCut<br>hnGD<br>9wjX<br>KEuZ |
| GENERATE NEW PRIVATE KEY AND SELF-SIGNED CERTIFICATE                                                                                                    |                                                                                                    |
| Private Key Size                                                                                                    | 1024 🔻                                                                                                    |
| Private key pass-phrase (optional)                                                                                                    |                                                                                                    |
| Press the "Generate Private Key" button to create new private key.<br>Press the "Generate Self-Signed Certificate" button to create self-signed<br>Note that the certificate will use the subject name configured in "Certific<br>Important: generation of private key is a lengthy operation during which                                                                                                    | l certificate.<br>cate Signing Request" box.<br>h the device service may be affected.                       |
| Generate Private-Key                                                                                                    | Generate Self-Signed Certificate                                                                            |

#### Figure 4-7: Example of Certificate Signing Request – Creating CSR

- 4. Copy the CSR from the line "----BEGIN CERTIFICATE" to "END CERTIFICATE REQUEST----" to a text file (such as Notepad), and then save it to a folder on your computer with the file name, for example *certreq.txt*.
- 5. Send *certreq.txt* file to the Certified Authority Administrator for signing.

- 6. After obtaining an SBC signed and Trusted Root/Intermediate Certificate from the CA, in the SBC's Web interface, return to the **TLS Contexts** page and do the following:
  - a. In the TLS Contexts page, select the required TLS Context index row, and then click the **Change Certificate** link located below the table; the Context Certificates page appears.
  - b. Scroll down to the Upload certificates files from your computer group, click the Choose File button corresponding to the 'Send Device Certificate...' field, navigate to the certificate file obtained from the CA, and then click Load File to upload the certificate to the SBC.

#### Figure 4-8: Uploading the Certificate Obtained from the Certification Authority

| UPLOAD CERTIFICATE FILES FROM YOUR CO                                                                                     | OMPUTER                |          |  |  |  |  |  |
|----------------------------------------------------------------------------------------------------|------------------------|----------|--|--|--|--|--|
| Private key pass-phrase (optional)                                                                                        |                        |          |  |  |  |  |  |
| Send <b>Private Key</b> file from your computer to the device.<br>The file must be in either PEM or PFX (PKCS#12) format. |                        |          |  |  |  |  |  |
| Choose File No file chosen                                                                                                | Load File              |          |  |  |  |  |  |
| Note: Replacing the private key is not recommended but if it's done, it should be over a physically-secure network link.  |                        |          |  |  |  |  |  |
| The file must be in textual PEM format.                                                                                   | impater to the defice. |          |  |  |  |  |  |
| Choose File No file chosen                                                                                                | Load File              | <b>←</b> |  |  |  |  |  |

- 7. Confirm that the certificate was uploaded correctly. A message indicating that the certificate was uploaded successfully is displayed in blue in the lower part of the page.
- 8. In the SBC's Web interface, return to the TLS Contexts page, select the required TLS Context index row, and then click the Certificate Information link, located at the bottom of the TLS. Then validate the Key size, certificate status and Subject Name:

#### Figure 4-9: Certificate Information Example

| TLS Context [#1]                                                                                                    | > Certificate Information                                                                                                    |                                       |
|----------------------------------------------------------------------------------------------------|----------------------------------------------------------------------------------------------------|---------------------------------------|
| PRIVATE KEY                                                                                                    |                                                                                                    |                                       |
| Key size:<br>Status:                                                                                                    | 2048 bits<br>OK                                                                                                    |                                       |
| CERTIFICATE                                                                                                    |                                                                                                    |                                       |
| Certificate:<br>Data:<br>Version: 3 (0x2)<br>Serial Number:<br>1f:dc:b2:f1:fb:ee:fa:db:c1<br>Signature Algorithm: sha256'<br>Issuer: C=IL, O=Domain Th<br>Validity<br>Not Before: May 15 13:0<br>Not After : May 14 13:03<br>Subject: CN= sbc1.hybridvo<br>Subject Public Key Info: | l:90:0e:4e:aa:0f:51:49<br>WithRSAEncryption<br>e Net Technologies Ltd, CN=Domain T<br>3:31 2019 GMT<br><u>:31 2020</u> GMT<br><b>ice.org</b> | he Net Technologies Ltd CA for SSL R2 |
| Public Key Algorithm: rsa<br>Public-Key: (2048 bit)                                                                                                    | aEncryption                                                                                                    |                                       |

- 9. In the SBC's Web interface, return to the **TLS Contexts** page.
  - a. In the TLS Contexts page, select the required TLS Context index row, and then click the **Trusted Root Certificates** link, located at the bottom of the TLS Contexts page; the Trusted Certificates page appears.
  - **b.** Click the **Import** button, and then select all Root/Intermediate Certificates obtained from your Certification Authority to load.
- **10.** Click **OK**; the certificate is loaded to the device and listed in the Trusted Certificates store:

#### Figure 4-10: Example of Configured Trusted Root Certificates

| •     | TLS Context [#2] > Trusted Root Certificates |                         |            |  |  |  |  |  |  |
|-------|----------------------------------------------|-------------------------|------------|--|--|--|--|--|--|
| Viev  | v                                            | Import Export Remove    |            |  |  |  |  |  |  |
| INDEX | SUBJECT                                      | ISSUER                  | EXPIRES    |  |  |  |  |  |  |
| 0     | DigiCert Global Root CA                      | DigiCert Global Root CA | 11/10/2031 |  |  |  |  |  |  |
| 1     | RapidSSL RSA CA 2018                         | DigiCert Global Root CA | 11/06/2027 |  |  |  |  |  |  |
|       |                                              |                         |            |  |  |  |  |  |  |

### 4.3.4 Method of Generating and Installing the Wildcard Certificate

To use the same certificate on multiple devices, you may prefer using 3<sup>rd</sup> party application (e.g. <u>DigiCert Certificate Utility for Windows</u>) to process the certificate request from your Certificate Authority on another machine, with this utility installed.

After you've processed the certificate request and response using the DigiCert utility, test the certificate private key and chain and then export the certificate with private key and assign a password.

- To install the certificate:
- Open the TLS Contexts page (Setup menu > IP Network tab > Security folder > TLS Contexts).
- 2. In the TLS Contexts page, select the required TLS Context index row, and then click the **Change Certificate** link located below the table; the Context Certificates page appears.
- 3. Scroll down to the **Upload certificates files from your computer** group and do the following:
  - a. Enter the password assigned during export with the DigiCert utility in the 'Private key pass-phrase' field.
  - **b.** Click the **Choose File** button corresponding to the 'Send **Private Key**...' field and then select the SBC certificate file exported from the DigiCert utility.

### 4.3.5 Deploy Baltimore Trusted Root Certificate

The DNS name of the Microsoft Teams Direct Routing interface is **sip.pstnhub.microsoft.com**. In this interface, a certificate is presented which is signed by Baltimore Cyber Baltimore CyberTrust Root with Serial Number: 02 00 00 b9 and SHA fingerprint: d4:de:20:d0:5e:66:fc: 53:fe:1a:50:88:2c:78:db:28:52:ca:e4:74.

To trust this certificate, your SBC *must* have the certificate in Trusted Certificates storage. Download the certificate from <u>https://cacert.omniroot.com/bc2025.pem</u> and follow the steps above to import the certificate to the Trusted Root storage.

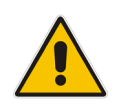

**Note:** Before importing the Baltimore Root Certificate into AudioCodes' SBC, make sure it's in .PEM or .PFX format. If it isn't, you need to convert it to .PEM or .PFX format. Otherwise, you will receive a 'Failed to load new certificate' error message. To convert to PEM format, use the Windows local store on any Windows OS and then export it as 'Base-64 encoded X.509 (.CER) certificate'.

### 4.3.6 Create a TLS Context for work with Telecom Liechtenstein SIP Trunk

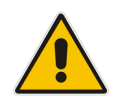

**Note:** This step is only relevant for implementing TLS connectivity to the Telecom Liechtenstein SIP trunk.

This step describes how to exchange a certificate with Telecom Liechtenstein Certificate Authority (CA). The certificate is used by the SBC to authenticate the connection with the Telecom Liechtenstein SIP Trunk.

The procedure involves the following main steps:

- Obtaining Trusted Root / Intermediate Certificate from CA.
- Deploying Device and Trusted Root/ Intermediate Certificates on SBC.
- To configure a certificate:
- Open the TLS Contexts page (Setup menu > IP Network tab > Security folder > TLS Contexts).
- 2. In the TLS Contexts page, click **Add** and configure new record in the TLS Contexts table (with name e.g., **TLI**).
- **3.** In the TLS Contexts page, select the required TLS Context index row (e.g., **TLI**), and then click the Trusted Root **Certificates** link, located at the bottom of the TLS Contexts page; the Trusted Certificates page appears.
- 4. Click the Import button, and then select all Root/Intermediate Certificates obtained from your Certification Authority to load.
- 5. Click **OK**; the certificate is loaded to the device and listed in the Trusted Certificates store.

# 4.4 Configure Media Realms

This section describes how to configure Media Realms. The simplest configuration is to create two Media Realms - one for the SIP Trunk traffic and one for the Teams traffic.

#### To configure Media Realms:

- 1. Open the Media Realms table (Setup menu > Signaling & Media tab > Core Entities folder > Media Realms).
- 2. Configure Media Realms as follows (you can use the default Media Realm (Index 0), but modify it):

| Index | Name                      | Topology<br>Location | IPv4 Interface<br>Name | Port Range<br>Start | Number of Media<br>Session Legs               |
|-------|---------------------------|----------------------|------------------------|---------------------|-----------------------------------------------|
| 0     | TLI (arbitrary name)      | Down                 | WAN_IF                 | 20000               | 100 (media sessions assigned with port range) |
| 1     | Teams (arbitrary<br>name) | Up                   | WAN_IF                 | 7000                | 100 (media sessions assigned with port range) |

#### Table 4-3: Configuration Example Media Realms in Media Realm Table

The configured Media Realms are shown in the figure below:

#### Figure 4-11: Configured Media Realms in Media Realm Table

| Media Realn                                                                                                    | ns (2) |                        |                         |                                    |                       |                        |
|----------------------------------------------------------------------------------------------------|--------|------------------------|-------------------------|------------------------------------|-----------------------|------------------------|
| + New     Edit     Image: The set of 1 with the set of 1 with the |        |                        |                         |                                    |                       |                        |
| INDEX 🗢                                                                                                    | NAME   | IPV4 INTERFACE<br>NAME | UDP PORT RANGE<br>START | NUMBER OF<br>MEDIA SESSION<br>LEGS | UDP PORT RANGE<br>END | DEFAULT MEDIA<br>REALM |
| 0                                                                                                    | TLI    | WAN_IF                 | 20000                   | 100                                | 20999                 | No                     |
| 1                                                                                                    | Teams  | WAN_IF                 | 7000                    | 100                                | 7999                  | No                     |

# 4.5 **Configure SIP Signaling Interfaces**

This section describes how to configure SIP Interfaces. For the interoperability test topology, towards the SIP Trunk and towards the Teams Direct Routing SIP Interfaces must be configured for the SBC.

#### To configure SIP Interfaces:

- 1. Open the SIP Interfaces table (Setup menu > Signaling & Media tab > Core Entities folder > SIP Interfaces).
- 2. Configure SIP Interfaces. You can use the default SIP Interface (Index 0), but modify it as shown in the table below. The table below shows an example of the configuration. You can change some parameters according to your requirements.

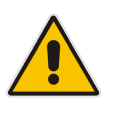

**Note:** The Direct Routing interface can only use TLS for a SIP port. It does not support using TCP due to security reasons. The SIP port might be any port of your choice. When pairing the SBC with Office 365, the chosen port is specified in the pairing command.

#### Table 4-4: Configured SIP Interfaces in SIP Interface Table

| Index | Name                                | Network<br>Interface | Application<br>Type | UDP Port                                                                     | TCP Port                                                            | TLS Port                                                  | Enable<br>TCP<br>Keepalive                    | Classification<br>Failure<br>Response Type      | Media<br>Realm | TLS<br>Context<br>Name                        |
|-------|-------------------------------------|----------------------|---------------------|------------------------------------------------------------------------------|---------------------------------------------------------------------|-----------------------------------------------------------|-----------------------------------------------|-------------------------------------------------|----------------|-----------------------------------------------|
| 0     | <b>TLI</b><br>(arbitrary<br>name)   | WAN_IF               | SBC                 | <b>5083</b><br>(according<br>to Service<br>Provider<br>requirement)          | <b>5083</b><br>(according<br>to Service<br>Provider<br>requirement) | 0                                                         | <b>Disable</b><br>(leave<br>default<br>value) | <b>500</b> (leave<br>default value)             | TLI            | <b>TLI</b> (only<br>for secure<br>connection) |
| 1     | <b>Teams</b><br>(arbitrary<br>name) | WAN_IF               | SBC                 | 0<br>(Phone<br>System<br>does not<br>use UDP or<br>TCP for SIP<br>signaling) | 0                                                                   | <b>5061</b> (as<br>configured<br>in the<br>Office<br>365) | Enable                                        | 0<br>(Recommended<br>to prevent DoS<br>attacks) | Teams          | Teams                                         |

The configured SIP Interfaces are shown in the figure below:

| SIP Interf | faces (2) |              |                      |                     |             |                 |          |                          |             |
|------------|-----------|--------------|----------------------|---------------------|-------------|-----------------|----------|--------------------------|-------------|
| + New E    | dit 🛛 🗍 面 |              | 🔫 🛹 Page             | e 1 of 1 🕨          | ▶ Show 10 ▼ | records per pag | e        |                          | Q           |
| INDEX 🗢    | NAME      | SRD          | NETWORK<br>INTERFACE | APPLICATION<br>TYPE | UDP PORT    | TCP PORT        | TLS PORT | ENCAPSULATIN<br>PROTOCOL | MEDIA REALM |
| 0          | TLI       | DefaultSRD ( | WAN_IF               | SBC                 | 5083        | 5083            | 0        | No encapsulatio          | TLI         |
| 1          | Teams     | DefaultSRD   | WAN_IF               | SBC                 | 0           | 0               | 5061     | No encapsulation         | Teams       |

# 4.6 Configure Proxy Sets and Proxy Address

This section describes how to configure Proxy Sets. The Proxy Set defines the destination address (IP address or FQDN) of the IP entity server. Proxy Sets can also be used to configure load balancing between multiple servers.

For the interoperability test topology, two Proxy Sets need to be configured for the following IP entities:

- Telecom Liechtenstein SIP Trunk
- Teams Direct Routing

The Proxy Sets will later be applied to the VoIP network by assigning them to IP Groups.

#### > To configure Proxy Sets:

- 1. Open the Proxy Sets table (Setup menu > Signaling & Media tab > Core Entities folder > Proxy Sets).
- 2. Configure Proxy Sets as shown in the table below:

#### Table 4-5: Configuration Example Proxy Sets in Proxy Sets Table

| Index | Name                      | SBC<br>IPv4 SIP<br>Interface | TLS<br>Context<br>Name                 | Proxy<br>Keep-<br>Alive | Proxy<br>Hot<br>Swap | Proxy Load<br>Balancing<br>Method |
|-------|---------------------------|------------------------------|----------------------------------------|-------------------------|----------------------|-----------------------------------|
| 1     | TLI (arbitrary name)      | TLI                          | TLI (only<br>for secure<br>connection) | Using<br>Options        | -                    | -                                 |
| 2     | Teams<br>(arbitrary name) | Teams                        | Teams                                  | Using<br>Options        | Enable               | Random<br>Weights                 |

The configured Proxy Sets are shown in the figure below:

Figure 4-13: Configured Proxy Sets in Proxy Sets Table

| Proxy Sets | 5 (3)      |               |                               |                           |                                      |                    |                   |
|------------|------------|---------------|-------------------------------|---------------------------|--------------------------------------|--------------------|-------------------|
| + New Edi  | t   🔟      | 14 <4         | Page 1 of 1                   | ▶ ► Show 10               | <ul> <li>records per page</li> </ul> | ge                 | Q                 |
| INDEX 🗢    | NAME       | SRD           | GATEWAY IPV4<br>SIP INTERFACE | SBC IPV4 SIP<br>INTERFACE | PROXY KEEP-<br>ALIVE TIME<br>[SEC]   | REDUNDANCY<br>MODE | PROXY HOT<br>SWAP |
| 0          | ProxySet_0 | DefaultSRD (# |                               | TLI                       | 60                                   |                    | Disable           |
| 1          | TLI        | DefaultSRD (# |                               | TLI                       | 60                                   |                    | Disable           |
| 2          | Teams      | DefaultSRD (# |                               | Teams                     | 60                                   |                    | Enable            |

### 4.6.1 Configure a Proxy Address

This section shows how to configure a Proxy Address.

- > To configure a Proxy Address for SIP Trunk:
- Open the Proxy Sets table (Setup menu > Signaling & Media tab > Core Entities folder > Proxy Sets) and then click the Proxy Set **TLI**, and then click the **Proxy Address** link located below the table; the Proxy Address table opens.
- 2. Click +New; the following dialog box appears:

#### Figure 4-14: Configuring Proxy Address for SIP Trunk

| Proxy Address |                     |                         | – x |
|---------------|---------------------|-------------------------|-----|
|               |                     |                         |     |
|               | GENERAL             |                         |     |
|               | Index               | 0                       |     |
|               | Proxy Address       | • sip-proxy.fl1.li:5083 |     |
|               | Transport Type      | • UDP T                 |     |
|               | Proxy Priority      | 0                       |     |
|               | Proxy Random Weight | 0                       |     |

**3.** Configure the address of the Proxy Set according to the parameters described in the table below:

#### Table 4-6: Configuration Proxy Address for SIP Trunk

| Index | Proxy Address                                                                                                  | Transport Type                                                                   | Proxy<br>Priority | Proxy<br>Random<br>Weight |
|-------|----------------------------------------------------------------------------------------------------|----------------------------------------------------------------------------------|-------------------|---------------------------|
| 0     | sip-proxy.fl1.li:5083<br>(for non-secured<br>connection)<br>sip-proxy2.fl1.li:5081<br>(for secured connection) | UDP or TCP<br>(for non-secured<br>connection)<br>TLS<br>(for secured connection) | 0                 | 0                         |

#### > To configure a Proxy Address for Teams:

- Open the Proxy Sets table (Setup menu > Signaling & Media tab > Core Entities folder > Proxy Sets) and then click the Proxy Set Teams, and then click the Proxy Address link located below the table; the Proxy Address table opens.
- 2. Click +New; the following dialog box appears:

#### Figure 4-15: Configuring Proxy Address for Teams Direct Routing Interface

| Proxy A | Address             |                                  | – x |
|---------|---------------------|----------------------------------|-----|
|         |                     |                                  |     |
|         | GENERAL             |                                  |     |
|         | Index               | 0                                |     |
|         | Proxy Address       | • sip.pstnhub.microsoft.com:5061 |     |
|         | Transport Type      | • TLS •                          |     |
|         | Proxy Priority      | • 1                              |     |
|         | Proxy Random Weight | • 1                              |     |

**3.** Configure the address of the Proxy Set according to the parameters described in the table below:

| Index | Proxy Address                   | Transport<br>Type | Proxy<br>Priority | Proxy Random<br>Weight |
|-------|---------------------------------|-------------------|-------------------|------------------------|
| 0     | sip.pstnhub.microsoft.com:5061  | TLS               | 1                 | 1                      |
| 1     | sip2.pstnhub.microsoft.com:5061 | TLS               | 2                 | 1                      |
| 2     | sip3.pstnhub.microsoft.com:5061 | TLS               | 3                 | 1                      |

#### Table 4-7: Configuration Proxy Address for Teams Direct Routing

# 4.7 Configure Coders

The procedure below describes how to configure an Allowed Coders Group to ensure that voice sent to the Telecom Liechtenstein SIP Trunk uses the dedicated coders. Note that this Allowed Coders Group ID will be assigned to the IP Profile belonging to the Telecom Liechtenstein SIP Trunk in the next step.

- > To set a preferred coder for the Telecom Liechtenstein SIP Trunk:
- Open the Allowed Audio Coders Groups table (Setup menu > Signaling & Media tab > Coders & Profiles folder > Allowed Audio Coders Groups).
- 2. Click **New** and configure a name for the Allowed Audio Coders Group for Telecom Liechtenstein SIP Trunk.

#### Figure 4-16: Configuring Allowed Coders Group for Telecom Liechtenstein SIP Trunk

| Allowed Audio Coders Groups [TLI Allowed AudioCoders] |         |                         |  |  |
|-------------------------------------------------------|---------|-------------------------|--|--|
|                                                       |         |                         |  |  |
|                                                       | GENERAL |                         |  |  |
|                                                       | Index   | 0                       |  |  |
|                                                       | Name    | TLI Allowed AudioCoders |  |  |

#### 3. Click Apply.

- 4. Select the new row that you configured, and then click the **Allowed Audio Coders** link located below the table; the Allowed Audio Coders table opens.
- 5. Click **New** and configure an Allowed Coders as follows:

| Index | Coder       |
|-------|-------------|
| 0     | G.711 A-law |
| 1     | G.711 U-law |

#### Figure 4-17: Configuring Allowed Coders for Telecom Liechtenstein SIP Trunk

| Allowed | Audio Coders       |   |             | - | x |
|---------|--------------------|---|-------------|---|---|
|         |                    |   |             |   |   |
|         | GENERAL            |   |             |   |   |
|         | Index              |   | 0           |   |   |
|         | Coder              | • | G.711 A-law |   |   |
|         | User-defined Coder |   |             |   |   |

# 4.8 Configure IP Profiles

This section describes how to configure IP Profiles. The IP Profile defines a set of call capabilities relating to signaling (e.g., SIP message terminations such as REFER) and media (e.g., coder and transcoding method).

In this interoperability test topology, IP Profiles need to be configured for the following IP entities:

- Telecom Liechtenstein SIP trunk to operate in non-secure mode using RTP and SIP over UDP
- Microsoft Teams Direct Routing to operate in secure mode using SRTP and SIP over TLS
- > To configure an IP Profile for the Telecom Liechtenstein SIP Trunk:
- Open the IP Profiles table (Setup menu > Signaling & Media tab > Coders & Profiles folder > IP Profiles).
- 2. Click **New**, and then configure the parameters as follows:

| Parameter                | Value                                                                                                    |
|--------------------------|----------------------------------------------------------------------------------------------------|
| General                  |                                                                                                    |
| Index                    | 1                                                                                                    |
| Name                     | TLI                                                                                                    |
| Media Security           |                                                                                                    |
| SBC Media Security Mode  | <b>Not Secured</b> or <b>Secured</b> (according to connection type)                                                                                                    |
| SBC Signaling            |                                                                                                    |
| History-Info Header Mode | Remove                                                                                                    |
| SBC Media                |                                                                                                    |
| Allowed Audio Coders     | TLI Allowed Coders                                                                                                    |
| Allowed Coders Mode      | <b>Restriction and Preference</b> (uses only<br>Allowed Coders and re-arranges the order of<br>the coders according to their order of<br>appearance in the Allowed Coders Group<br>Table). |
| SBC Forward and Transfer |                                                                                                    |
| Remote REFER Mode        | Handle Locally                                                                                                    |
| Remote Replaces Mode     | Handle Locally                                                                                                    |
| Remote 3xx Mode          | Handle Locally                                                                                                    |
| SBC Hold                 |                                                                                                    |
| Remote Hold Format       | Send Only                                                                                                    |

| GENERAL                     |               |   | SBC SIGNALING                   |                             |   |
|-----------------------------|---------------|---|---------------------------------|-----------------------------|---|
| Index                       | 1             |   | PRACK Mode                      | Transparent                 | • |
| Name                        | • TLI         |   | P-Asserted-Identity Header Mode | As Is                       | • |
| Created by Routing Server   | No            |   | Diversion Header Mode           | As Is                       | • |
|                             |               |   | History-Info Header Mode        | Remove                      | • |
| MEDIA SECURITY              |               |   | Session Expires Mode            | Transparent                 | • |
| SBC Media Security Mode     | Not Secured   | • | Remote UPDATE Support           | Supported                   | • |
| Gateway Media Security Mode | Preferable    |   | Remote re-INVITE                | Supported                   | • |
| Symmetric MKI               | Disable       |   | Remote Delayed Offer Support    | Supported                   | • |
| MKI Size                    | 0             |   | MSRP re-INVITE/UPDATE           | Supported                   | • |
| SBC Enforce MKI Size        | Don't enforce | v | MSRP Offer Setup Role           | ActPass                     | • |
| SBC Media Security Method   | SDES          | • | MSRP Empty Message Format       | Default                     | • |
| Reset SRTP Upon Re-key      | Disable       |   | Remote Representation Mode      | According to Operation Mode | ٣ |

Figure 4-18: Configuring IP Profile for Telecom Liechtenstein SIP Trunk

3. Click Apply.

#### > To configure IP Profile for the Microsoft Teams Direct Routing:

- 1. Open the IP Profiles table (Setup menu > Signaling & Media tab > Coders & Profiles folder > IP Profiles).
- 2. Click **New**, and then configure the parameters as follows:

| Parameter                                | Value                                                                                                    |
|------------------------------------------|----------------------------------------------------------------------------------------------------|
| General                                  |                                                                                                    |
| Index                                    | 2                                                                                                    |
| Name                                     | Teams (arbitrary descriptive name)                                                                                                    |
| Media Security                           |                                                                                                    |
| SBC Media Security Mode                  | Secured                                                                                                    |
| SBC Early Media                          |                                                                                                    |
| Remote Early Media RTP Detection<br>Mode | <b>By Media</b> (required, as Microsoft Teams Direct<br>Routing does not send RTP immediately to<br>remote side when it sends a SIP 18x<br>response) |
| SBC Media                                |                                                                                                    |
| ICE Mode                                 | <b>Lite</b> (required only when Media Bypass enabled on Microsoft Teams)                                                                             |
| SBC Signaling                            |                                                                                                    |
| Remote Update Support                    | Not Supported                                                                                                    |
| Remote re-INVITE Support                 | Supported Only With SDP                                                                                                    |
| Remote Delayed Offer Support             | Not Supported                                                                                                    |
| SBC Forward and Transfer                 |                                                                                                    |
| Remote REFER Mode                        | Handle Locally                                                                                                    |

| Remote 3xx Mode    | Handle Locally                                                                                                    |
|--------------------|----------------------------------------------------------------------------------------------------|
| SBC Hold           |                                                                                                    |
| Remote Hold Format | <b>Inactive</b> (some SIP Trunk may answer with a=inactive and IP=0.0.0.0 in response to the Re-Invite with Hold request from Teams. Microsoft Media Stack doesn't support this format. So, SBC will replace 0.0.0.0 with its IP address) |

#### Figure 4-19: Configuring IP Profile for Microsoft Teams Direct Routing

| IP Profiles [Teams]          |               |                                 |                             | – × |
|------------------------------|---------------|---------------------------------|-----------------------------|-----|
|                              |               |                                 |                             |     |
| GENERAL                      |               | SBC SIGNALING                   |                             |     |
| Index 2                      |               | PRACK Mode                      | Transparent                 | T   |
| Name • Tear                  | ms            | P-Asserted-Identity Header Mode | As Is                       | •   |
| Created by Routing Server No |               | Diversion Header Mode           | As Is                       | •   |
|                              |               | History-Info Header Mode        | As Is                       | •   |
| MEDIA SECURITY               |               | Session Expires Mode            | Transparent                 | •   |
| SBC Media Security Mode      | Secured 🔻     | Remote UPDATE Support •         | Not Supported               | •   |
| Gateway Media Security Mode  | Preferable •  | Remote re-INVITE •              | Supported only with SDP     | ¥   |
| Symmetric MKI                | Disable •     | Remote Delayed Offer Support •  | Not Supported               | •   |
| MKI Size                     | 0             | MSRP re-INVITE/UPDATE           | Supported                   | •   |
| SBC Enforce MKI Size         | Don't enforce | MSRP Offer Setup Role           | ActPass                     | •   |
| SBC Media Security Method    | SDES 🔻        | MSRP Empty Message Format       | Default                     | V   |
| Reset SRTP Upon Re-key       | Disable •     | Remote Representation Mode      | According to Operation Mode | •   |
|                              | Can           | cel APPLY                       |                             |     |

# 4.9 Configure IP Groups

This section describes how to configure IP Groups. The IP Group represents an IP entity on the network with which the SBC communicates. This can be a server (e.g., IP PBX or ITSP) or it can be a group of users (e.g., LAN IP phones). For servers, the IP Group is typically used to define the server's IP address by associating it with a Proxy Set. Once IP Groups are configured, they are used to configure IP-to-IP routing rules for denoting source and destination of the call.

In this interoperability test topology, IP Groups must be configured for the following IP entities:

- Telecom Liechtenstein SIP Trunk located on WAN
- Teams Direct Routing located on WAN
- > To configure IP Groups:
- Open the IP Groups table (Setup menu > Signaling & Media tab > Core Entities folder > IP Groups).
- 2. Configure an IP Group for the Telecom Liechtenstein SIP Trunk:

| Parameter                           | Value                                                                                                    |
|-------------------------------------|----------------------------------------------------------------------------------------------------|
| Index                               | 1                                                                                                    |
| Name                                | TLI                                                                                                    |
| Туре                                | Server                                                                                                    |
| Proxy Set                           | TLI                                                                                                    |
| IP Profile                          | TLI                                                                                                    |
| Media Realm                         | TLI                                                                                                    |
| SIP Group Name                      | <b>t100000f.convoip.ch</b> (according to ITSP<br>requirement for Switzerland numbers) or<br><b>t100000v.convoip.li</b> (for Liechtenstein numbers) |
| SIP Topology Hiding Headers<br>List | From,Diversion,Referred-By                                                                                                    |

3. Configure an IP Group for the Microsoft Teams Direct Routing:

| Parameter              | Value                                                                                                    |
|------------------------|----------------------------------------------------------------------------------------------------|
| Index                  | 2                                                                                                    |
| Name                   | Teams                                                                                                    |
| Topology Location      | Up                                                                                                    |
| Туре                   | Server                                                                                                    |
| Proxy Set              | Teams                                                                                                    |
| IP Profile             | Teams                                                                                                    |
| Media Realm            | Teams                                                                                                    |
| Classify By Proxy Set  | Disable                                                                                                    |
| Local Host Name        | < FQDN name of your SBC in the Microsoft<br>Teams tenant ><br>(For example, sbc1.customers.ACeducation.info) |
| Always Use Src Address | Yes                                                                                                    |

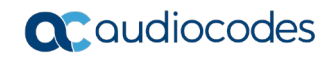

| Proxy Keep-Alive using IP<br>Group settings | Enable |
|---------------------------------------------|--------|
|---------------------------------------------|--------|

The configured IP Groups are shown in the figure below:

#### Figure 4-20: Configured IP Groups in IP Group Table

| IP Grou | ups <mark>(3)</mark> . |           |        |                          |            |            |                |                   |                             |                                         |                                         |
|---------|------------------------|-----------|--------|--------------------------|------------|------------|----------------|-------------------|-----------------------------|-----------------------------------------|-----------------------------------------|
| + New   | Edit                   |           |        | 🛯 🛹 Page 1               | of 1 🔛     | ► Show 10  | records pe     | r page            |                             |                                         | Q                                       |
| INDEX 🗢 | NAME                   | SRD       | TYPE   | SBC<br>OPERATION<br>MODE | PROXY SET  | IP PROFILE | MEDIA<br>REALM | SIP GROUP<br>NAME | CLASSIFY<br>BY PROXY<br>SET | INBOUND<br>MESSAGE<br>MANIPULATI<br>SET | OUTBOUND<br>MESSAGE<br>MANIPULAT<br>SET |
| 0       | Default_IPG            | DefaultSR | Server | Not Configur             | ProxySet_0 |            |                |                   | Disable                     | -1                                      | -1                                      |
| 1       | TLI                    | DefaultSR | Server | Not Configur             | TLI        | TLI        | TLI            | t100000v.cor      | Enable                      | -1                                      | 4                                       |
| 2       | Teams                  | DefaultSR | Server | Not Configur             | Teams      | Teams      | Teams          |                   | Disable                     | 1                                       | -1                                      |

# 4.10 Configure SRTP

This section describes how to configure media security. The Direct Routing Interface needs to use of SRTP only, so you need to configure the SBC to operate in the same manner.

- To configure media security:
- Open the Media Security page (Setup menu > Signaling & Media tab > Media folder > Media Security).
- 2. From the 'Media Security' drop-down list, select Enable to enable SRTP.

| Media Security                   |            |   |
|----------------------------------|------------|---|
| GENERAL                          |            |   |
| Media Security                   | • Enable   | • |
| Media Security Behavior          | Preferable | • |
| Offered SRTP Cipher Suites       | All        | • |
| Aria Protocol Support            | Disable    | • |
|                                  |            |   |
| MASTER KEY IDENTIFIER            |            |   |
| Master Key Identifier (MKI) Size | 0          |   |
| Symmetric MKI                    | Disable    | • |
|                                  |            |   |

Figure 4-21: Configuring SRTP

# 4.11 Configuring Message Condition Rules

This section describes how to configure the Message Condition Rules. A Message Condition defines special conditions (pre-requisites) for incoming SIP messages. These rules can be used as additional matching criteria for the IP-to-IP routing rules in the IP-to-IP Routing table. The following condition verifies that the Contact header contains Microsoft Teams FQDN.

#### > To configure a Message Condition rule:

- 1. Open the Message Conditions table (Setup menu > Signaling & Media tab > Message Manipulation folder > Message Conditions).
- 2. Click **New**, and then configure the parameters as follows:

| Parameter | Value                                                    |
|-----------|----------------------------------------------------------|
| Index     | 0                                                        |
| Name      | Teams-Contact (arbitrary descriptive name)               |
| Condition | header.contact.url.host contains 'pstnhub.microsoft.com' |

#### Figure 4-22: Configuring Condition Table

| Messa | ge Conditions [Teams-Conta | ct]                                                       | – x |
|-------|----------------------------|-----------------------------------------------------------|-----|
|       |                            |                                                           |     |
|       | GENERAL                    |                                                           |     |
|       | Index                      | 0                                                         |     |
|       | Name                       | Teams-Contact                                             |     |
|       | Condition                  | • header.contact.url.host contains 'pstnhub.micro: Editor |     |

## 4.12 Configuring Classification Rules

This section describes how to configure Classification rules. A Classification rule classifies incoming SIP dialog-initiating requests (e.g., INVITE messages) to a 'source' IP Group. The source IP Group is the SIP entity that sent the SIP dialog request. Once classified, the device uses the IP Group to process the call (manipulation and routing).

You can also use the Classification table for employing SIP-level access control for successfully classified calls, by configuring Classification rules with whitelist and blacklist settings. If a Classification rule is configured as a whitelist ("Allow"), the device accepts the SIP dialog and processes the call. If the Classification rule is configured as a blacklist ("Deny"), the device rejects the SIP dialog.

- > To configure a Classification rule:
- 1. Open the Classification table (Setup menu > Signaling & Media tab > SBC folder > Classification Table).
  - Parameter Value Index 0 Name Teams Source SIP Interface Teams Source IP Address 52.114.\*.\* < FQDN name of your SBC in the Microsoft **Destination Host Teams tenant >** (e.g. sbc.ACeducation.info) Message Condition **Teams-Contact** Action Type Allow Source IP Group Teams
- 2. Click New, and then configure the parameters as follows:

#### Figure 4-23: Configuring Classification Rule

| fication [Teams]             |                                                                     |                 |
|------------------------------|---------------------------------------------------------------------|-----------------|
|                              | SRD #0 [DefaultSRD]                                                 |                 |
|                              |                                                                     |                 |
| MATCH                        | ACTION                                                              |                 |
| Index                        | Action Type Alle                                                    | ow 🔻            |
| Name                         | ms Destination Routing Policy                                       | • View          |
| Source SIP Interface         | #2 [Teams]            View         IP Group Selection         South | urce IP Group   |
| Source IP Address            | 14.*.* Source IP Group •                                            | #2 [Teams] View |
| Source Transport Type        | ▼ IP Group Tag Name de                                              | fault           |
| Source Port                  | IP Profile                                                          | view            |
| Source Username Pattern      |                                                                     |                 |
| Source Host                  |                                                                     |                 |
| Destination Username Pattern |                                                                     |                 |
| Destination Host             | ACeducation.info                                                    |                 |
| Message Condition            | #0 [Teams-Contact]                                                  |                 |
|                              | Cancel APPLY                                                        |                 |

# 4.13 Configure IP-to-IP Call Routing Rules

This section describes how to configure IP-to-IP call routing rules. These rules define the routes for forwarding SIP messages (e.g., INVITE) received from one IP entity to another. The SBC selects the rule whose configured input characteristics (e.g., IP Group) match those of the incoming SIP message. If the input characteristics do not match the first rule in the table, they are compared to the second rule, and so on, until a matching rule is located. If no rule is matched, the message is rejected.

For the interoperability test topology, the following IP-to-IP routing rules need to be configured to route calls between Teams Direct Routing and Telecom Liechtenstein SIP Trunk:

- Terminate SIP OPTIONS messages on the SBC that are received from any entity
- Terminate REFER messages to Teams Direct Routing
- Calls from Teams Direct Routing to Telecom Liechtenstein SIP Trunk
- Calls from Telecom Liechtenstein SIP Trunk to Teams Direct Routing

#### > To configure IP-to-IP routing rules:

- Open the IP-to-IP Routing table (Setup menu > Signaling & Media tab > SBC folder > Routing > IP-to-IP Routing).
- 2. Configure routing rules as shown in the table below:

| Index | Name                                    | Source<br>IP Group | Request<br>Type | Call<br>Triger | ReRoute<br>IP Group | Dest<br>Type    | Dest<br>IP Group | Dest<br>Address |
|-------|-----------------------------------------|--------------------|-----------------|----------------|---------------------|-----------------|------------------|-----------------|
| 0     | Terminate<br>OPTIONS                    | Any                | OPTIONS         |                |                     | Dest<br>Address |                  | internal        |
| 1     | Refer from<br>Teams<br>(arbitrary name) | Any                |                 | REFER          | Teams               | Request<br>URI  | Teams            |                 |
| 2     | Teams to TLI<br>(arbitrary name)        | Teams              |                 |                |                     | IP Group        | TLI              |                 |
| 3     | TLI to Teams<br>(arbitrary name)        | TLI                |                 |                |                     | IP Group        | Teams            |                 |

#### Table 4-8: Configuration IP-to-IP Routing Rules

The configured routing rules are shown in the figure below:

#### Figure 4-24: Configured IP-to-IP Routing Rules in IP-to-IP Routing Table

| IP-to-IP Routing (4) |               |                   |                                 |                                                                                                    |                 |                               |                                    |                     |             |                                 |                       |
|----------------------|---------------|-------------------|---------------------------------|----------------------------------------------------------------------------------------------------|-----------------|-------------------------------|------------------------------------|---------------------|-------------|---------------------------------|-----------------------|
| + New                | Edit Insert   | ↑ ↓ 1 m           | 14                              | <a 1<="" page="" th=""><th>of 1 🕨 🖬</th><th>Show 10 V</th><th>records per pag</th><th>e</th><th></th><th></th><th>Q</th></a> | of 1 🕨 🖬        | Show 10 V                     | records per pag                    | e                   |             |                                 | Q                     |
| INDEX 🗢              | NAME          | ROUTING<br>POLICY | ALTERNATIVE<br>ROUTE<br>OPTIONS | SOURCE IP<br>GROUP                                                                                                    | REQUEST<br>TYPE | SOURCE<br>USERNAME<br>PATTERN | DESTINATION<br>USERNAME<br>PATTERN | DESTINATION<br>TYPE | DESTINATION | DESTINATION<br>SIP<br>INTERFACE | DESTINATIC<br>ADDRESS |
| 0                    | Terminate OP  | Default_SBCR      | Route Row                       | Any                                                                                                    | OPTIONS         | *                             | *                                  | Dest Address        |             |                                 | internal              |
| 1                    | Refer from Te | Default_SBCR      | Route Row                       | Any                                                                                                    | All             | *                             | *                                  | Request URI         |             |                                 |                       |
| 2                    | Teams to TLI  | Default_SBCR      | Route Row                       | Teams                                                                                                    | All             | *                             | *                                  | IP Group            | TLI         |                                 |                       |
| 3                    | TLI to Teams  | Default_SBCR      | Route Row                       | TLI                                                                                                    | All             | *                             | *                                  | IP Group            | Teams       |                                 |                       |

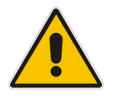

**Note:** The routing configuration may change according to your specific deployment topology.

# 4.14 Configuring Firewall Settings

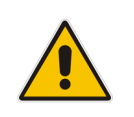

**Note:** AudioCodes highly advised to configure firewall with network traffic filtering rules <u>in front of</u> WAN interface of the SBC. For detailed list of ports, which needed to be open please refer to: <u>https://docs.microsoft.com/en-us/microsoftteams/direct-routingplan#sip-signaling-fqdns-and-firewall-ports</u>.

As an extra security to the above note, there is option to configure traffic filtering rules (*access list*) for incoming traffic on AudioCodes SBC. For each packet received on the configured network interface, the SBC searches the table from top to bottom until the first matching rule is found. The matched rule can permit (*allow*) or deny (*block*) the packet. Once a rule in the table is located, subsequent rules further down the table are ignored. If the end of the table is reached without a match, the packet is accepted. Please note that the firewall is stateless. The blocking rules will apply to all incoming packets, including UDP or TCP responses.

#### To configure a firewall rule:

- 1. Open the Firewall table (Setup menu > IP Network tab > Security folder> Firewall).
- 2. Configure the following Access list rules for Teams Direct Rout IP Interface:

| Index | Source IP                                                   | Subnet<br>Prefix | Start<br>Port | End<br>Port | Protocol | Use<br>Specific<br>Interface | Interface<br>ID | Allow Type |
|-------|-------------------------------------------------------------|------------------|---------------|-------------|----------|------------------------------|-----------------|------------|
| 0     | <public dns="" ip="" server=""><br/>(e.g. 8.8.8.8)</public> | 32               | 0             | 65535       | Any      | Enable                       | WAN_IF          | Allow      |
| 1     | 52.114.148.0                                                | 32               | 0             | 65535       | TCP      | Enable                       | WAN_IF          | Allow      |
| 2     | 52.114.132.46                                               | 32               | 0             | 65535       | TCP      | Enable                       | WAN_IF          | Allow      |
| 3     | 52.114.75.24                                                | 32               | 0             | 65535       | TCP      | Enable                       | WAN_IF          | Allow      |
| 4     | 52.114.76.76                                                | 32               | 0             | 65535       | TCP      | Enable                       | WAN_IF          | Allow      |
| 5     | 52.114.7.24                                                 | 32               | 0             | 65535       | TCP      | Enable                       | WAN_IF          | Allow      |
| 6     | 52.114.14.70                                                | 32               | 0             | 65535       | TCP      | Enable                       | WAN_IF          | Allow      |
| 49    | 0.0.0.0                                                     | 0                | 0             | 65535       | Any      | Enable                       | WAN_IF          | Block      |

#### Table 4-9: Firewall Table Rules

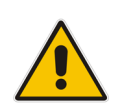

**Note:** Be aware, that if in your configuration, connectivity to SIP Trunk (or other entities) is performed through the same IP Interface as Teams (WAN\_IF in our example), you <u>must</u> add rules to allow traffic from these entities.

# 4.15 Configure Number Manipulation Rules

This section describes how to configure IP-to-IP manipulation rules. These rules manipulate the SIP Request-URI user part (source or destination number). The manipulation rules use the configured IP Groups (as configured in Section 4.9 on page 32) to denote the source and destination of the call.

**Note:** Adapt the manipulation table according to your environment dial plan.

For example, for this interoperability test topology, a manipulation is configured to add the "+" (plus sign) to the destination and source number for calls from the Telecom Liechtenstein SIP Trunk IP Group to the Teams Direct Routing IP Group for any username pattern and replace the "+" (plus sign) by "00" for calls from the Teams Direct Routing IP Group to the Telecom Liechtenstein SIP Trunk IP Group.

#### > To configure a number manipulation rules:

- Open the Outbound Manipulations table (Setup menu > Signaling & Media tab > SBC folder > Manipulation > Outbound Manipulations).
- 2. Configure the rules according to your setup.

The figure below shows an example of configured IP-to-IP outbound manipulation rules for calls between Teams Direct Routing IP Group and Telecom Liechtenstein SIP Trunk IP Group:

#### Figure 4-25: Example of Configured IP-to-IP Outbound Manipulation Rules

| Outbo   | Outbound Manipulations (3) . |                   |                      |                       |                          |                              |                                |                  |                        |                         |                        |                  |                  |
|---------|------------------------------|-------------------|----------------------|-----------------------|--------------------------|------------------------------|--------------------------------|------------------|------------------------|-------------------------|------------------------|------------------|------------------|
| + New   | Edit                         | nsert 🛧 .         | ↓ 🗎                  | 14 <                  | Page 1                   | of 1 🔛                       | Show 1                         | o ▼ records      | per page               |                         |                        |                  | Q                |
| INDEX 🗢 | NAME                         | ROUTING<br>POLICY | ADDITION<br>MANIPUL/ | SOURCE<br>IP<br>GROUP | DESTINATI<br>IP<br>GROUP | SOURCE<br>USERNAM<br>PATTERN | DESTINAT<br>USERNAM<br>PATTERN | MANIPUL/<br>ITEM | REMOVE<br>FROM<br>LEFT | REMOVE<br>FROM<br>RIGHT | LEAVE<br>FROM<br>RIGHT | PREFIX<br>TO ADD | SUFFIX<br>TO ADD |
| 0       | To Teams (                   | Default_SE        | No                   | Any                   | Teams                    | *                            | XXXXXXX#                       | Destinatio       | 0                      | 0                       | 255                    | +423             |                  |
| 1       | To Teams (                   | Default_SE        | No                   | Any                   | Teams                    | *                            | 00                             | Destination      | 2                      | 0                       | 255                    | +                |                  |
| 2       | To Teams (                   | Default_SE        | No                   | Any                   | Teams                    | 00                           | *                              | Source UR        | 2                      | 0                       | 255                    | +                |                  |

| Rule Index | Description                                                                                                    |
|------------|----------------------------------------------------------------------------------------------------|
| 0          | For Liechtenstein numbers, calls to Microsoft Teams IP Group with the national number format, converted to E.164 format. |
| 1          | For Switzerland numbers, calls to Microsoft Teams IP Group with the prefix destination number "00", replaced by "+".     |
| 2          | Calls to Microsoft Teams IP Group with the prefix source number "00", replaced by "+".                                   |

In the same manner, configure inbound number manipulation rules for calls from the Teams Direct Routing IP Group:

1. Open the Inbound Manipulations table (Setup menu > Signaling & Media tab > SBC folder > Manipulation > Inbound Manipulations).

| Rule Index | Description                                                                                       |
|------------|---------------------------------------------------------------------------------------------------|
| 0          | Calls from the Microsoft Teams IP Group with the prefix destination number "+", replaced by "00". |
| 1          | Calls from the Microsoft Teams IP Group with the prefix source number "+", replaced by "00".      |

#### Figure 4-26: Example of Configured IP-to-IP Inbound Manipulation Rules

| Inbound Manipulations (2) . |           |                   |                      |                     |                       |                              |                                |                  |                        |                         |                        |                  |                  |
|-----------------------------|-----------|-------------------|----------------------|---------------------|-----------------------|------------------------------|--------------------------------|------------------|------------------------|-------------------------|------------------------|------------------|------------------|
| + New                       | Edit      | sert              | , İ 🖻                | 14 <4               | Page 1                | of 1 🕨                       | ▶ Show 1                       | o ▼ records      | s per page             |                         |                        |                  | Q                |
| INDEX 🗢                     | NAME      | ROUTING<br>POLICY | ADDITION<br>MANIPUL/ | MANIPUL/<br>PURPOSE | SOURCE<br>IP<br>GROUP | SOURCE<br>USERNAM<br>PATTERN | DESTINAT<br>USERNAM<br>PATTERN | MANIPUL/<br>ITEM | REMOVE<br>FROM<br>LEFT | REMOVE<br>FROM<br>RIGHT | LEAVE<br>FROM<br>RIGHT | PREFIX<br>TO ADD | SUFFIX<br>TO ADD |
| 0                           | From Tean | Default_SE        | No                   | Normal              | Teams                 | *                            | +                              | Destinatio       | 1                      | 0                       | 255                    | 00               |                  |
| 1                           | From Tean | Default_SB        | No                   | Normal              | Teams                 | +                            | *                              | Source           | 1                      | 0                       | 255                    | 00               |                  |

# 4.16 Configure Message Manipulation Rules

This section describes how to configure SIP message manipulation rules. SIP message manipulation rules can include insertion, removal, and/or modification of SIP headers. Manipulation rules are grouped into Manipulation Sets, enabling you to apply multiple rules to the same SIP message (IP entity).

Once you have configured the SIP message manipulation rules, you need to assign them to the relevant IP Group (in the IP Group table) and determine whether they must be applied to inbound or outbound messages.

- > To configure SIP message manipulation rule:
- Open the Message Manipulations page (Setup menu > Signaling & Media tab > Message Manipulation folder > Message Manipulations).
- Configure a new manipulation rule (Manipulation Set 1) for Teams. This rule applies to messages received from the Teams IP Group. This removes the SIP P-Asserted-Identity Header.

| Parameter           | Value                      |
|---------------------|----------------------------|
| Index               | 0                          |
| Name                | Remove PAI                 |
| Manipulation Set ID | 1                          |
| Action Subject      | Header.P-Asserted-Identity |
| Action Type         | Remove                     |

#### Figure 4-27: Configuring SIP Message Manipulation Rule 0 (for Teams)

| Message Manipulations [Remo                          | ve PAI]                                       |                  |                                               |                                       | – x                    |
|------------------------------------------------------|-----------------------------------------------|------------------|-----------------------------------------------|---------------------------------------|------------------------|
|                                                      |                                               |                  |                                               |                                       |                        |
| GENERAL                                              |                                               |                  | ACTION                                        |                                       |                        |
| Index<br>Name •<br>Manipulation Set ID •<br>Row Role | 0<br>Remove PAI<br>1<br>Use Current Condition | ¥                | Action Subject<br>Action Type<br>Action Value | Header.P-Asserted-Identity     Remove | Editor  Editor  Editor |
| MATCH                                                |                                               |                  |                                               |                                       |                        |
| Message Type<br>Condition                            |                                               | Editor<br>Editor |                                               |                                       |                        |
|                                                      |                                               |                  |                                               |                                       |                        |
|                                                      |                                               | Cancel           | APPLY                                         |                                       |                        |

4. Configure another manipulation rule (Manipulation Set 4) for Telecom Liechtenstein SIP Trunk. This rule applies to messages sent to the Telecom Liechtenstein SIP Trunk IP. This removes the SIP Privacy Header in all messages, with the exception of the call with the presentation restriction.

| Parameter           | Value                                                              |
|---------------------|--------------------------------------------------------------------|
| Index               | 1                                                                  |
| Name                | Remove Privacy Header                                              |
| Manipulation Set ID | 4                                                                  |
| Condition           | Header.Privacy exists And Header.From.URL<br>!contains 'anonymous' |
| Action Subject      | Header.Privacy                                                     |
| Action Type         | Remove                                                             |

# Figure 4-28: Configuring SIP Message Manipulation Rule 1 (for Telecom Liechtenstein SIP Trunk)

| Message Manipulations [Re                               | move Privacy Header]                                                        |                                               |                           | – x             |
|---------------------------------------------------------|-----------------------------------------------------------------------------|-----------------------------------------------|---------------------------|-----------------|
|                                                         |                                                                             |                                               |                           |                 |
| GENERAL                                                 |                                                                             | ACTION                                        |                           |                 |
| Index<br>Name<br><b>Manipulation Set ID</b><br>Row Role | 1         • Remove Privacy Header         • 4         Use Current Condition | Action Subject<br>Action Type<br>Action Value | Header.Privacy     Remove | Editor v Editor |
| MATCH                                                   |                                                                             |                                               |                           |                 |
| Message Type<br>Condition                               | Editor     Header.Privacy exists And Header.From     Editor                 |                                               |                           |                 |
|                                                         | Cancel                                                                      | APPLY                                         |                           |                 |

5. Configure another manipulation rule (Manipulation Set 1) for Teams. This rule applies to messages received from the Teams IP Group in a Call Forwarding scenario. This rule removes the second index of the SIP History-Info Header, if it's exists.

| Parameter           | Value                        |
|---------------------|------------------------------|
| Index               | 2                            |
| Name                | Remove History-Info.1        |
| Manipulation Set ID | 1                            |
| Condition           | Header.History-Info.1 exists |
| Action Subject      | Remove History-Info.1        |
| Action Type         | Remove                       |

| Figure 4-29: Configuring SIP I | Message Manipulation | Rule 2 (for Teams) |
|--------------------------------|----------------------|--------------------|
|--------------------------------|----------------------|--------------------|

| Messa | ge Manipulations [Rei | mo | re History-Info.1]           |        |                |   |                       | – x    |
|-------|-----------------------|----|------------------------------|--------|----------------|---|-----------------------|--------|
|       |                       |    |                              |        |                |   |                       |        |
|       | GENERAL               |    |                              |        | ACTION         |   |                       |        |
|       | Index                 |    | 2<br>Pamova History Info 1   |        | Action Subject | • | Header.History-Info.1 | Editor |
|       | Manipulation Set ID   | •  | 1                            |        | Action Value   | · |                       | Editor |
|       | Row Role              |    | Use Current Condition        | v      |                |   |                       |        |
|       | MATCH                 |    |                              |        |                |   |                       |        |
|       | Message Type          |    |                              | Editor |                |   |                       |        |
|       | Condition             | ٠  | Header.History-Info.1 exists | Editor |                |   |                       |        |
|       |                       |    |                              |        |                |   |                       |        |
|       |                       |    |                              |        |                |   |                       |        |
|       |                       |    |                              |        |                |   |                       |        |
|       |                       |    |                              | Cancel | APPLY          |   |                       |        |

6. Configure another manipulation rule (Manipulation Set 1) for Teams. This rule applies to messages received from the Teams IP Group in a Call Forwarding scenario. This rule adds the SIP Diversion Header with the value of the SIP History-Info Header, if it exists.

| Parameter           | Value                      |
|---------------------|----------------------------|
| Index               | 3                          |
| Name                | History-Info to Diversion  |
| Manipulation Set ID | 1                          |
| Condition           | Header.History-Info exists |
| Action Subject      | Header.Diversion           |
| Action Type         | Add                        |
| Action Value        | Header.History-Info        |

#### Figure 4-30: Configuring SIP Message Manipulation Rule 3 (for Teams)

| Message Manipulations [Histor                        | ry-Info to Diversion]                                                                     |                                                   |                                                | – x                   |
|------------------------------------------------------|-------------------------------------------------------------------------------------------|---------------------------------------------------|------------------------------------------------|-----------------------|
|                                                      |                                                                                           |                                                   |                                                |                       |
| GENERAL                                              |                                                                                           | ACTION                                            |                                                |                       |
| Index<br>Name •<br>Manipulation Set ID •<br>Row Role | 3 <ul> <li>History-Info to Diversion</li> <li>1</li> <li>Use Current Condition</li> </ul> | Action Subject •<br>Action Type<br>Action Value • | Header.Diversion<br>Add<br>Header.History-Info | Editor<br>v<br>Editor |
| MATCH                                                |                                                                                           |                                                   |                                                |                       |
| Message Type<br>Condition •                          | Editor     Header.History-Info exists     Editor                                          |                                                   |                                                |                       |
|                                                      | Cancel                                                                                    | APPLY                                             |                                                |                       |

7. Configure another manipulation rule (Manipulation Set 4) for Telecom Liechtenstein SIP Trunk. This rule is applied to response messages sent to the Telecom Liechtenstein SIP Trunk IP Group for Rejected Calls initiated by the Teams Direct Routing IP Group. This replaces the method type '503' with the value '480', because Telecom Liechtenstein SIP Trunk not recognizes '503' method type.

| Parameter           | Value                                |
|---------------------|--------------------------------------|
| Index               | 4                                    |
| Name                | Reject Responses                     |
| Manipulation Set ID | 4                                    |
| Message Type        | Any.Response                         |
| Condition           | header.request-uri.methodtype=='503' |
| Action Subject      | header.request-uri.methodtype        |
| Action Type         | Modify                               |
| Action Value        | '480'                                |

# Figure 4-31: Configuring SIP Message Manipulation Rule 4 (for Telecom Liechtenstein SIP Trunk)

| essage Manipulations <b>[Reje</b> o | ct Responses]                          |        |                |                               | -      |
|-------------------------------------|----------------------------------------|--------|----------------|-------------------------------|--------|
| CENEDAL                             |                                        |        | 4671011        |                               |        |
| GENERAL                             |                                        |        | ACTION         |                               |        |
| Index                               | 4                                      |        | Action Subject | Header.Request-URI.MethodType | Editor |
| Name                                | Reject Responses                       |        | Action Type    | Modify                        | •      |
| Manipulation Set ID                 | • 4                                    |        | Action Value   | • '480'                       | Editor |
| Row Role                            | Use Current Condition                  | Ŧ      |                |                               |        |
|                                     |                                        |        |                |                               |        |
| MATCH                               |                                        |        |                |                               |        |
| Message Type                        | Any.Response                           | Editor |                |                               |        |
| Condition                           | Header.Request-URI.MethodType == '503' | Editor |                |                               |        |
|                                     |                                        |        |                |                               |        |
|                                     |                                        |        |                |                               |        |
|                                     |                                        |        |                |                               |        |
|                                     |                                        |        |                |                               |        |
|                                     |                                        | Cancel | APPLY          |                               |        |

8. Configure another manipulation rule (Manipulation Set 4) for Telecom Liechtenstein SIP Trunk. This rule is applied to response messages sent to the Telecom Liechtenstein SIP Trunk IP Group for Rejected Calls initiated by the Teams Direct Routing IP Group. This removes the SIP Reason Header.

| Parameter           | Value            |
|---------------------|------------------|
| Index               | 5                |
| Name                | Reject Responses |
| Manipulation Set ID | 4                |
| Message Type        | Any.Response     |
| Action Subject      | Header.Reason    |
| Action Type         | Remove           |

# Figure 4-32: Configuring SIP Message Manipulation Rule 5 (for Telecom Liechtenstein SIP Trunk)

| Message Manipulations [Reject Responses] – x |                         |                               |                          |        |  |
|----------------------------------------------|-------------------------|-------------------------------|--------------------------|--------|--|
|                                              |                         |                               |                          |        |  |
| GENERAL                                      |                         | ACTION                        |                          |        |  |
| Index<br>Name                                | Reject Responses        | Action Subject<br>Action Type | Header.Reason     Remove | Editor |  |
| Manipulation Set ID                          | • 4                     | Action Value                  |                          | Editor |  |
| Row Role                                     | Use Current Condition 🔹 |                               |                          |        |  |
| MATCH                                        |                         |                               |                          |        |  |
| Message Type                                 | Any.Response     Editor |                               |                          |        |  |
| Condition                                    | Editor                  |                               |                          |        |  |
|                                              |                         |                               |                          |        |  |
|                                              |                         |                               |                          |        |  |
|                                              |                         |                               |                          |        |  |
|                                              | Cancel                  | APPLY                         |                          |        |  |

#### Figure 4-33: Example of Configured SIP Message Manipulation Rules

| Message Mar | Message Manipulations (6) |                  |              |                        |                       |             |                     |                       |
|-------------|---------------------------|------------------|--------------|------------------------|-----------------------|-------------|---------------------|-----------------------|
| + New Edit  | insert 🛧 🖡 🗍 🛅            | 14               | Page 1 of 1  | ⊳ ⊨ Show 10 ▼ re       | cords per page        |             |                     | Q                     |
| INDEX 🗢     | NAME                      | MANIPULATION SET | MESSAGE TYPE | CONDITION              | ACTION SUBJECT        | ACTION TYPE | ACTION VALUE        | ROW ROLE              |
| 0           | Remove PAI                | 1                |              |                        | Header.P-Asserted-Ide | Remove      |                     | Use Current Condition |
| 1           | Remove Privacy Heade      | 4                |              | Header.Privacy exists  | Header.Privacy        | Remove      |                     | Use Current Condition |
| 2           | Remove History-Info.1     | 1                |              | Header.History-Info.1  | Header.History-Info.1 | Remove      |                     | Use Current Condition |
| 3           | History-Info to Diversion | 1                |              | Header.History-Info ex | Header.Diversion      | Add         | Header.History-Info | Use Current Condition |
| 4           | Reject Responses          | 4                | Any.Response | Header.Request-URI.N   | Header.Request-URI.N  | Modify      | '480'               | Use Current Condition |
| 5           | Reject Responses          | 4                | Any.Response |                        | Header.Reason         | Remove      |                     | Use Current Condition |

The table displayed below includes SIP message manipulation rules which are grouped together under Manipulation Set IDs (Manipulation Set IDs 1 and 4) and which are executed for messages sent to and from the Telecom Liechtenstein SIP Trunk IP Group as well as the Teams Direct Routing IP Group. These rules are specifically required to enable proper interworking between Telecom Liechtenstein SIP Trunk and Teams Direct Routing. Refer to the *User's Manual* for further details concerning the full capabilities of header manipulation.

| Rule<br>Index | Rule Description                                                                                                    | Reason for Introducing Rule                                                                                                    |
|---------------|----------------------------------------------------------------------------------------------------|----------------------------------------------------------------------------------------------------|
| 0             | This rule applies to messages received from the Teams IP Group. This removes the SIP P-Asserted-Identity Header.                                                                                                    | Microsoft Office 365 may be<br>configured to send a PAI header,<br>when, Telecom Liechtenstein SIP<br>Trunk don't wish to receive it.                                                                                                    |
| 1             | This rule applies to messages sent to the Telecom<br>Liechtenstein SIP Trunk IP. This remove the SIP Privacy<br>Header in all messages, except of call with presentation<br>restriction.                                                                                                    | If Microsoft Office 365 is<br>configured to send a PAI header,<br>it also sends a Privacy header.                                                                                                    |
| 2             | This rule applies to messages received from the Teams<br>IP Group in a call forwarding scenario. This rule<br>removes the second index of the SIP History-Info<br>Header, if it's exists.                                                                                                    |                                                                                                    |
| 3             | This rule applies to messages received from the Teams<br>IP Group in a Call Forwarding scenario. This rule adds<br>the SIP Diversion Header with the value of the SIP<br>History-Info Header, if it exists.                                                                                                    | For Call Forwarding scenarios,<br>the Telecom Liechtenstein SIP<br>Trunk requires the SIP Diversion<br>Header. To achieve this, the SIP<br>Diversion Header is added with<br>the value from the SIP History-<br>Info Header and the SIP History-<br>Info Header is removed (in the IP<br>Profile). |
| 4             | This rule is applied to response messages sent to the<br>Telecom Liechtenstein SIP Trunk IP Group for Rejected<br>Calls initiated by the Teams Direct Routing IP Group.<br>This rule replaces the method type '503' with the value<br>'480', because the Telecom Liechtenstein SIP Trunk<br>does not recognize this method type. | The Telecom Liechtenstein SIP<br>Trunk does not recognize this<br>method type and continues to<br>send SIP INVITE messages.                                                                                                    |
| 5             | This rule is applied to response messages sent to the<br>Telecom Liechtenstein SIP Trunk IP Group for Rejected<br>Calls initiated by the Teams Direct Routing IP Group.<br>This rule removes the SIP Reason Header.                                                                                                    | As above in the previous rule.                                                                                                    |

- 9. Assign Manipulation Set ID 1 to the Teams Direct Routing IP Group:
  - a. Open the IP Groups table (Setup menu > Signaling & Media tab > Core Entities folder > IP Groups).
  - **b.** Select the row of the Teams Direct Routing IP Group, and then click **Edit**.
  - c. Set the 'Inbound Message Manipulation Set' field to 1.

#### Figure 4-34: Assigning Manipulation Set to the Teams Direct Routing IP Group

| IP Groups <b>[Teams]</b>  |                       | - x                                        |
|---------------------------|-----------------------|--------------------------------------------|
|                           | SRD #C                | ) [DefaultSRD] 🔹                           |
| GENERAL                   |                       | QUALITY OF EXPERIENCE                      |
| Index                     | 2                     | QoE Profile View                           |
| Name                      | • Teams               | Bandwidth Profile 👻 View                   |
| Topology Location         | • Up •                |                                            |
| Туре                      | Server 🔻              | MESSAGE MANIPULATION                       |
| Proxy Set                 | • #2 [Teams] View     | / Inbound Message Manipulation Set • 1     |
| IP Profile                | • #2 [Teams] • View   | Outbound Message Manipulation Set -1       |
| Media Realm               | • #1 [Teams] View     | Message Manipulation User-Defined String 1 |
| Contact User              |                       | Message Manipulation User-Defined String 2 |
| SIP Group Name            | • t100000g.convoip.ch | Proxy Keep-Alive using IP Group settings   |
| Created By Routing Server | No                    |                                            |
|                           | Canc                  | el APPLY                                   |

- **10.** Assign Manipulation Set ID 4 to the Telecom Liechtenstein SIP trunk IP Group:
  - Open the IP Groups table (Setup menu > Signaling & Media tab > Core Entities folder > IP Groups).
  - b. Select the row of the Telecom Liechtenstein SIP trunk IP Group, and then click **Edit**.
  - c. Set the 'Outbound Message Manipulation Set' field to 4.

Figure 4-35: Assigning Manipulation Set 4 to the Telecom Liechtenstein SIP Trunk IP Group

| IP Groups <b>[TLI]</b>    |                        | - x                                                       |
|---------------------------|------------------------|-----------------------------------------------------------|
|                           | SRD #0                 | [DefaultSRD]                                              |
| GENERAL                   |                        | QUALITY OF EXPERIENCE                                     |
| Index                     | 1                      | QoE Profile View                                          |
| Name                      | • TLI                  | Bandwidth Profile View                                    |
| Topology Location         | Down 🔻                 |                                                           |
| Туре                      | Server 🔻               | MESSAGE MANIPULATION                                      |
| Proxy Set                 | • #1 [TLI] <b>view</b> | Inbound Message Manipulation Set -1                       |
| IP Profile                | • #1 [TLI] • View      | Outbound Message Manipulation Set                         |
| Media Realm               | • #0 [TLI] • View      | Message Manipulation User-Defined String 1                |
| Contact User              |                        | Message Manipulation User-Defined String 2                |
| SIP Group Name            | • t100000g.convoip.ch  | Proxy Keep-Alive using IP Group settings Disable <b>•</b> |
| Created By Routing Server | No                     |                                                           |
|                           | Cance                  | el APPLY                                                  |

d. Click Apply.

## 4.17 Configure Registration Accounts

This section describes how to configure SIP registration accounts. This is required so that the SBC can register with the Telecom Liechtenstein SIP Trunk on behalf of Teams Direct Routing. The Telecom Liechtenstein SIP Trunk requires registration and authentication to provide service.

In the interoperability test topology, the Served IP Group is Teams Direct Routing IP Group and the Serving IP Group is Telecom Liechtenstein SIP Trunk IP Group.

#### > To configure a registration account:

- 1. Open the Accounts table (Setup menu > Signaling & Media tab > SIP Definitions folder > Accounts).
- 2. Click New.
- 3. Configure the account according to the provided information from , for example:

| Parameter        | Value                                 |
|------------------|---------------------------------------|
| Name             | TLI Account                           |
| Application Type | SBC                                   |
| Served IP Group  | Teams                                 |
| Serving IP Group | TLI                                   |
| Host Name        | As provided by the SIP Trunk provider |
| Contact User     | As provided by the SIP Trunk provider |
| Register         | Regular                               |
| Username         | As provided by the SIP Trunk provider |
| Password         | As provided by the SIP Trunk provider |

#### Figure 4-36: Configuring a SIP Registration Account

| Accounts [TLI Account] - x    |                                |  |  |  |  |  |
|-------------------------------|--------------------------------|--|--|--|--|--|
|                               |                                |  |  |  |  |  |
| GENERAL                       | CREDENTIALS                    |  |  |  |  |  |
| Index                         | 0 User Name • User             |  |  |  |  |  |
| Name                          | TLI Account     Password     · |  |  |  |  |  |
| Served Trunk Group            | -1                             |  |  |  |  |  |
| Application Type              | • SBC T                        |  |  |  |  |  |
| Served IP Group               | • #2 [Teams] View              |  |  |  |  |  |
| Serving IP Group              | • #1 [TLI] • View              |  |  |  |  |  |
| Host Name                     | • t100000v.convoip.li          |  |  |  |  |  |
| Contact User                  | • User                         |  |  |  |  |  |
| Register                      | • Regular •                    |  |  |  |  |  |
| Registrar Stickiness          | Disable •                      |  |  |  |  |  |
| Registrar Search Mode         | Current Working Server 🔻       |  |  |  |  |  |
| Re-REGISTER on INVITE Failure | Disable v                      |  |  |  |  |  |
|                               | Cancel APPLY                   |  |  |  |  |  |

## 4.18 Miscellaneous Configuration

This section describes miscellaneous SBC configuration.

### 4.18.1 Configure Call Forking Mode

This section describes how to configure the SBC's handling of SIP 18x responses received for call forking of INVITE messages. For the interoperability test topology, if a SIP 18x response with SDP is received, the SBC opens a voice stream according to the received SDP. The SBC re-opens the stream according to subsequently received 18x responses with SDP or plays a ringback tone if a 180 response without SDP is received. It is mandatory to set this field for the Teams Direct Routing environment.

#### > To configure call forking:

- 1. Open the SBC General Settings page (Setup menu > Signaling & Media tab > SBC folder > SBC General Settings).
- 2. From the 'SBC Forking Handling Mode' drop-down list, select Sequential.

#### Figure 4-37: Configuring Forking Mode

| SBC General Settings |                                   |                       |  |  |  |
|----------------------|-----------------------------------|-----------------------|--|--|--|
|                      | GENERAL                           |                       |  |  |  |
|                      | Direct Media                      | Disable •             |  |  |  |
|                      | Unclassified Calls                | Reject 🔻              |  |  |  |
| <br>→                | Forking Handling Mode •           | Sequential 🔻          |  |  |  |
|                      | No Answer Timeout [sec]           | 600                   |  |  |  |
|                      | BroadWorks Survivability Feature  | Disable 🔻             |  |  |  |
|                      | Max Forwards Limit                | 70                    |  |  |  |
|                      | Max Call Duration [min]           | 0                     |  |  |  |
|                      | No RTP Timeout After Connect [ms] | 0                     |  |  |  |
|                      | Keep original user in Register    | Do not keep user; O 🔻 |  |  |  |

# 4.18.2 Optimizing CPU Cores Usage for a Specific Service (relevant for Mediant 9000 and Software SBC only)

This section describes how to optimize the SBC's CPU cores usage for a specified profile to achieve maximum capacity for that profile. The supported profiles include:

- SIP profile improves SIP signaling performance, for example, SIP calls per second (CPS)
- SRTP profile improves maximum number of SRTP sessions
- Transcoding profile enables all DSP-required features, for example, transcoding and voice in-band detectors
- > To optimize core allocation for a profile:
- 1. Open the SBC General Settings page (Setup menu > Signaling & Media tab > SBC folder > SBC General Settings).
- 2. From the 'SBC Performance Profile' drop-down list, select the required profile:

SBC Performance Profile

Optimized for transcoding

**3.** Click **Apply**, and then reset the device with a burn-to-flash for your settings to take effect.

# A AudioCodes INI File

The *ini* configuration file of the SBC, corresponding to the Web-based configuration as described in Section 4 on page 17, is shown below:

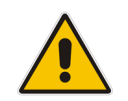

**Note:** To load or save an *ini* file, use the Configuration File page (**Setup** menu > **Administration** tab > **Maintenance** folder > **Configuration File**).

```
*********
;** Ini File **
*********
;Board: M800B
;Board Type: 72
;Serial Number: 5299378
;Slot Number: 1
;Software Version: 7.20A.254.202
;DSP Software Version: 5014AE3 R => 710.16
;Board IP Address: 10.15.77.55
;Board Subnet Mask: 255.255.0.0
;Board Default Gateway: 10.15.0.1
;Ram size: 512M Flash size: 64M Core speed: 500Mhz
;Num of DSP Cores: 3
;Num of physical LAN ports: 4
; Profile: NONE
;;;Key features:;Board Type: M800B ;Coders: G723 G729 G728 NETCODER GSM-
FR GSM-EFR AMR EVRC-QCELP G727 ILBC EVRC-B AMR-WB G722 EG711 MS RTA NB
MS RTA WB SILK NB SILK WB SPEEX NB SPEEX WB OPUS NB OPUS WB ;DSP Voice
features: RTCP-XR ;DATA features: ;Channel Type: DspCh=30 IPMediaDspCh=30
;HA ;E1Trunks=1 ;T1Trunks=1 ;FXSPorts=4 ;FXOPorts=0 ;BRITrunks=4 ;IP
Media: Conf VXML ; QOE features: VoiceQualityMonitoring MediaEnhancement
;Security: IPSEC MediaEncryption StrongEncryption EncryptControlProtocol
;Control Protocols: MGCP SIP SBC=250 TEAMS MSFT FEU=100 TestCall=100
;Default features:;Coders: G711 G726;
;----- HW components -----
;
; Slot # : Module type : # of ports
                            _____
      _____
     1 : FALC56
                    : 1
;
      2 : FXS
                     : 4
;
     3 : BRI
                    : 4
;-----
[SYSTEM Params]
SyslogServerIP = 10.10.10.10
EnableSyslog = 1
NTPServerUTCOffset = 7200
TR069ACSPASSWORD = '$1$gQ=='
TR069CONNECTIONREQUESTPASSWORD = '$1$qQ=='
NTPServerIP = '10.15.28.1'
SBCWizardFilename = 'templates4.zip'
```

```
[ControlProtocols Params]
AdminStateLockControl = 0
[PSTN Params]
V5ProtocolSide = 0
[Voice Engine Params]
ENABLEMEDIASECURITY = 1
PLThresholdLevelsPerMille 0 = 5
PLThresholdLevelsPerMille 1 = 10
PLThresholdLevelsPerMille 2 = 20
PLThresholdLevelsPerMille 3 = 50
CallProgressTonesFilename = 'usa tones 13.dat'
[WEB Params]
[SIP Params]
GWDEBUGLEVEL = 5
MSLDAPPRIMARYKEY = 'telephoneNumber'
SBCFORKINGHANDLINGMODE = 1
ENERGYDETECTORCMD = 587202560
ANSWERDETECTORCMD = 10486144
[SNMP Params]
[ DeviceTable ]
FORMAT DeviceTable Index = DeviceTable VlanID,
DeviceTable_UnderlyingInterface, DeviceTable_DeviceName,
DeviceTable_Tagging, DeviceTable_MTU;
DeviceTable 0 = 1, "GROUP 1", "vlan 1", 0, 1500;
DeviceTable 1 = 2, "GROUP 2", "vlan 2", 0, 1500;
[ \DeviceTable ]
[ InterfaceTable ]
FORMAT InterfaceTable_Index = InterfaceTable_ApplicationTypes,
InterfaceTable_InterfaceMode, InterfaceTable_IPAddress,
InterfaceTable_PrefixLength, InterfaceTable_Gateway,
InterfaceTable InterfaceName, InterfaceTable PrimaryDNSServerIPAddress,
InterfaceTable SecondaryDNSServerIPAddress,
InterfaceTable UnderlyingDevice;
InterfaceTable 0 = 6, 10, 10.15.77.55, 16, 10.15.0.1, "LAN IF",
10.15.27.1, , "vlan 1";
InterfaceTable 1 = 5, 10, 195.189.192.157, 24, 195.189.192.129, "WAN IF",
80.179.52.100, 80.179.55.100, "vlan 2";
```

```
[ \InterfaceTable ]
[ TLSContexts ]
FORMAT TLSContexts Index = TLSContexts Name, TLSContexts TLSVersion,
TLSContexts_DTLSVersion, TLSContexts_ServerCipherString,
TLSContexts ClientCipherString, TLSContexts RequireStrictCert,
TLSContexts OcspEnable, TLSContexts OcspServerPrimary,
TLSContexts_OcspServerSecondary, TLSContexts_OcspServerPort,
TLSContexts OcspDefaultResponse, TLSContexts DHKeySize;
TLSContexts 0 = "default", 0, 0, "DEFAULT", "DEFAULT", 0, 0, 0.0.0.0,
0.0.0.0, 2560, 0, 1024;
TLSContexts 1 = "Teams", 4, 0, "DEFAULT", "DEFAULT", 0, 0, 0.0.0.0,
0.0.0.0, 2560, 0, 1024;
TLSContexts 2 = "TLI", 0, 0, "DEFAULT", "DEFAULT", 0, 0, 0.0.0.0,
0.0.0.0, 2560, 0, 1024;
[ \TLSContexts ]
[ AudioCodersGroups ]
FORMAT AudioCodersGroups Index = AudioCodersGroups Name;
AudioCodersGroups 0 = "AudioCodersGroups 0";
[ \AudioCodersGroups ]
[ AllowedAudioCodersGroups ]
FORMAT AllowedAudioCodersGroups Index = AllowedAudioCodersGroups Name;
AllowedAudioCodersGroups 0 = "TLI Allowed AudioCoders";
[ \AllowedAudioCodersGroups ]
[ IpProfile ]
FORMAT IpProfile Index = IpProfile ProfileName, IpProfile IpPreference,
IpProfile_CodersGroupName, IpProfile_IsFaxUsed,
IpProfile_JitterBufMinDelay, IpProfile_JitterBufOptFactor,
IpProfile IPDiffServ, IpProfile SigIPDiffServ,
IpProfile RTPRedundancyDepth, IpProfile CNGmode,
IpProfile VxxTransportType, IpProfile NSEMode, IpProfile IsDTMFUsed,
IpProfile PlayRBTone2IP, IpProfile EnableEarlyMedia,
IpProfile_ProgressIndicator2IP, IpProfile_EnableEchoCanceller,
IpProfile CopyDest2RedirectNumber, IpProfile MediaSecurityBehaviour,
IpProfile CallLimit, IpProfile DisconnectOnBrokenConnection,
IpProfile FirstTxDtmfOption, IpProfile SecondTxDtmfOption,
IpProfile_RxDTMFOption, IpProfile_EnableHold, IpProfile_InputGain,
IpProfile_VoiceVolume, IpProfile_AddIEInSetup,
IpProfile SBCExtensionCodersGroupName,
IpProfile_MediaIPVersionPreference, IpProfile_TranscodingMode,
IpProfile_SBCAllowedMediaTypes, IpProfile_SBCAllowedAudioCodersGroupName,
IpProfile SBCAllowedVideoCodersGroupName, IpProfile SBCAllowedCodersMode,
IpProfile_SBCMediaSecurityBehaviour, IpProfile_SBCRFC2833Behavior, IpProfile_SBCAlternativeDTMFMethod, IpProfile_SBCSendMultipleDTMFMethods,
IpProfile SBCAssertIdentity, IpProfile AMDSensitivityParameterSuit,
IpProfile AMDSensitivityLevel, IpProfile AMDMaxGreetingTime,
IpProfile AMDMaxPostSilenceGreetingTime, IpProfile SBCDiversionMode,
```

IpProfile\_SBCHistoryInfoMode, IpProfile EnableQSIGTunneling, IpProfile SBCFaxCodersGroupName, IpProfile SBCFaxBehavior, IpProfile SBCFaxOfferMode, IpProfile SBCFaxAnswerMode, IpProfile SbcPrackMode, IpProfile SBCSessionExpiresMode, IpProfile\_SBCRemoteUpdateSupport, IpProfile\_SBCRemoteReinviteSupport, IpProfile SBCRemoteDelayedOfferSupport, IpProfile SBCRemoteReferBehavior, IpProfile SBCRemote3xxBehavior, IpProfile SBCRemoteMultiple18xSupport, IpProfile SBCRemoteEarlyMediaResponseType, IpProfile SBCRemoteEarlyMediaSupport, IpProfile EnableSymmetricMKI, IpProfile MKISize, IpProfile SBCEnforceMKISize, IpProfile SBCRemoteEarlyMediaRTP, IpProfile SBCRemoteSupportsRFC3960, IpProfile SBCRemoteCanPlayRingback, IpProfile EnableEarly183, IpProfile EarlyAnswerTimeout, IpProfile SBC2833DTMFPayloadType, IpProfile SBCUserRegistrationTime, IpProfile ResetSRTPStateUponRekey, IpProfile\_AmdMode, IpProfile\_SBCReliableHeldToneSource, IpProfile\_GenerateSRTPKeys, IpProfile\_SBCPlayHeldTone, IpProfile SBCRemoteHoldFormat, IpProfile SBCRemoteReplacesBehavior, IpProfile\_SBCSDPPtimeAnswer, IpProfile\_SBCPreferredPTime, IpProfile SBCUseSilenceSupp, IpProfile SBCRTPRedundancyBehavior, IpProfile SBCPlayRBTToTransferee, IpProfile SBCRTCPMode, IpProfile\_SBCJitterCompensation, IpProfile SBCRemoteRenegotiateOnFaxDetection, IpProfile JitterBufMaxDelay, IpProfile SBCUserBehindUdpNATRegistrationTime, IpProfile SBCUserBehindTcpNATRegistrationTime, IpProfile\_SBCSDPHandleRTCPAttribute, IpProfile SBCRemoveCryptoLifetimeInSDP, IpProfile SBCIceMode, IpProfile\_SBCRTCPMux, IpProfile\_SBCMediaSecurityMethod, IpProfile SBCHandleXDetect, IpProfile SBCRTCPFeedback, IpProfile SBCRemoteRepresentationMode, IpProfile SBCKeepVIAHeaders, IpProfile SBCKeepRoutingHeaders, IpProfile SBCKeepUserAgentHeader, IpProfile\_SBCRemoteMultipleEarlyDialogs,
IpProfile\_SBCRemoteMultipleAnswersMode, IpProfile\_SBCDirectMediaTag, IpProfile SBCAdaptRFC2833BWToVoiceCoderBW, IpProfile CreatedByRoutingServer, IpProfile SBCFaxReroutingMode, IpProfile SBCMaxCallDuration, IpProfile SBCGenerateRTP, IpProfile SBCISUPBodyHandling, IpProfile SBCISUPVariant, IpProfile SBCVoiceQualityEnhancement, IpProfile SBCMaxOpusBW, IpProfile\_SBCEnhancedPlc, IpProfile\_LocalRingbackTone, IpProfile LocalHeldTone, IpProfile SBCGenerateNoOp, IpProfile SBCRemoveUnKnownCrypto, IpProfile DataDiffServ, IpProfile SBCMSRPReinviteUpdateSupport, IpProfile SBCMSRPOfferSetupRole, IpProfile\_SBCMSRPEmpMsg; IpProfile 1 = "TLI", 1, "AudioCodersGroups\_0", 0, 10, 10, 46, 24, 0, 0, 2, 0, 0, 0, 0, -1, 1, 0, 0, -1, 1, 4, -1, 1, 1, 0, 0, "", "", 0, 0, "", "TLI Allowed AudioCoders", "", 2, 2, 0, 0, 0, 0, 0, 8, 300, 400, 0, 2, 0, "", 0, 0, 1, 3, 0, 2, 2, 1, 3, 2, 1, 0, 1, 0, 0, 0, 0, 0, 1, 0, 0, 0, 0, 0, " 0, 0, 1, 0, 0, 1, 1, 0, 0, 0, 0, 0, 0, 0, 0, 300, -1, -1, 0, 0, 0, 0, 0, 0, 0, -1, -1, -1, -1, -1, 0, "", 0, 0, 0, 0, 0, 0, 0, 0, 0, 0, 0, -1, -1, 0, 0, 0, 1, 2, 0; IpProfile 2 = "Teams", 1, "AudioCodersGroups\_0", 0, 10, 10, 46, 24, 0, 0, 2, 0, 0, 0, 0, -1, 1, 0, 0, -1, 1, 4, -1, 1, 1, 0, 0, "", "", 0, 0, "", "", "", 0, 1, 0, 0, 0, 0, 0, 8, 300, 400, 0, 0, 0, "", 0, 0, 1, 3, 0, 0, 1, 0, 3, 2, 1, 0, 1, 0, 0, 0, 1, 0, 1, 0, 0, 0, 0, 0, 0, 1, 0, 0, 3, 0, 0, 0, 0, 0, 0, 0, 0, 0, 300, -1, -1, 0, 0, 1, 0, 0, 0, 0, 0, -1, -1, -1, -1, -1, 0, "", 0, 0, 0, 0, 0, 0, 0, 0, 0, 0, -1, -1, 0, 0, 0, 1, 2, 0; [ \IpProfile ] [ CpMediaRealm ] FORMAT CpMediaRealm Index = CpMediaRealm MediaRealmName, CpMediaRealm IPv4IF, CpMediaRealm IPv6IF, CpMediaRealm RemoteIPv4IF,

CpMediaRealm\_RemoteIPv6IF, CpMediaRealm\_PortRangeStart,

```
CpMediaRealm MediaSessionLeg, CpMediaRealm PortRangeEnd,
CpMediaRealm TCPPortRangeStart, CpMediaRealm TCPPortRangeEnd,
CpMediaRealm IsDefault, CpMediaRealm QoeProfile, CpMediaRealm BWProfile,
CpMediaRealm TopologyLocation;
CpMediaRealm 0 = "TLI", "WAN IF", "", "", "", 20000, 100, 20999, 0, 0, 0,
"", "", 0;
CpMediaRealm 1 = "Teams", "WAN IF", "", "", "", 7000, 100, 7999, 0, 0, 0,
"", "", 1;
[ \CpMediaRealm ]
[ SBCRoutingPolicy ]
FORMAT SBCRoutingPolicy Index = SBCRoutingPolicy Name,
SBCRoutingPolicy LCREnable, SBCRoutingPolicy LCRAverageCallLength,
SBCRoutingPolicy LCRDefaultCost, SBCRoutingPolicy LdapServerGroupName;
SBCRoutingPolicy 0 = "Default SBCRoutingPolicy", 0, 1, 0, "";
[ \SBCRoutingPolicy ]
[ SRD ]
FORMAT SRD_Index = SRD_Name, SRD_BlockUnRegUsers, SRD_MaxNumOfRegUsers,
SRD EnableUnAuthenticatedRegistrations, SRD SharingPolicy,
SRD UsedByRoutingServer, SRD SBCOperationMode, SRD SBCRoutingPolicyName,
SRD SBCDialPlanName, SRD AdmissionProfile;
SRD 0 = "DefaultSRD", 0, -1, 1, 0, 0, 0, "Default SBCRoutingPolicy", "",
.....
[\SRD]
[ MessagePolicy ]
FORMAT MessagePolicy Index = MessagePolicy Name,
MessagePolicy MaxMessageLength, MessagePolicy MaxHeaderLength,
MessagePolicy MaxBodyLength, MessagePolicy MaxNumHeaders,
MessagePolicy_MaxNumBodies, MessagePolicy_SendRejection,
MessagePolicy_MethodList, MessagePolicy_MethodListType,
MessagePolicy BodyList, MessagePolicy BodyListType,
MessagePolicy UseMaliciousSignatureDB;
1, 1, "", 0, "", 0, 1;
[ \MessagePolicy ]
[ SIPInterface ]
FORMAT SIPInterface Index = SIPInterface InterfaceName,
SIPInterface_NetworkInterface,
SIPInterface SCTPSecondaryNetworkInterface, SIPInterface ApplicationType,
SIPInterface UDPPort, SIPInterface TCPPort, SIPInterface TLSPort,
SIPInterface_SCTPPort, SIPInterface_AdditionalUDPPorts,
SIPInterface_AdditionalUDPPortsMode, SIPInterface_SRDName,
SIPInterface MessagePolicyName, SIPInterface TLSContext,
SIPInterface TLSMutualAuthentication, SIPInterface TCPKeepaliveEnable,
SIPInterface ClassificationFailureResponseType,
SIPInterface PreClassificationManSet, SIPInterface EncapsulatingProtocol,
```

### **C**audiocodes

```
SIPInterface MediaRealm, SIPInterface SBCDirectMedia,
SIPInterface BlockUnRegUsers, SIPInterface MaxNumOfRegUsers,
SIPInterface EnableUnAuthenticatedRegistrations,
SIPInterface UsedByRoutingServer, SIPInterface TopologyLocation,
SIPInterface PreParsingManSetName, SIPInterface AdmissionProfile,
SIPInterface CallSetupRulesSetId;
SIPInterface 0 = "TLI", "WAN_IF", "", 2, 5083, 0, 0, 0, "", 0,
"DefaultSRD", "", "default", -1, 0, 500, -1, 0, "TLI", 0, -1, -1, -1, 0,
0, "", "", -1;
SIPInterface 1 = "Teams", "WAN IF", "", 2, 0, 0, 5061, 0, "", 0,
"DefaultSRD", "", "Teams", -1, 1, 0, -1, 0, "Teams", 0, -1, -1, -1, 0, 1,
"", "", -1;
[ \SIPInterface ]
[ ProxySet ]
FORMAT ProxySet Index = ProxySet ProxyName,
ProxySet EnableProxyKeepAlive, ProxySet ProxyKeepAliveTime,
ProxySet ProxyLoadBalancingMethod, ProxySet IsProxyHotSwap,
ProxySet_SRDName, ProxySet_ClassificationInput, ProxySet_TLSContextName,
ProxySet ProxyRedundancyMode, ProxySet DNSResolveMethod,
ProxySet KeepAliveFailureResp, ProxySet GWIPv4SIPInterfaceName,
ProxySet SBCIPv4SIPInterfaceName, ProxySet GWIPv6SIPInterfaceName,
ProxySet_SBCIPv6SIPInterfaceName, ProxySet_MinActiveServersLB,
ProxySet SuccessDetectionRetries, ProxySet SuccessDetectionInterval,
ProxySet FailureDetectionRetransmissions;
ProxySet 0 = "ProxySet_0", 0, 60, 0, 0, "DefaultSRD", 0, "", -1, -1, "",
"", "TLI", "", "", 1, 1, 10, -1;
ProxySet 1 = "TLI", 1, 60, 0, 0, "DefaultSRD", 0, "", -1, -1, "", "",
"TLI<sup>"</sup>, "", "", 1, 1, 10, -1;
ProxySet 2 = "Teams", 1, 60, 2, 1, "DefaultSRD", 0, "Teams", -1, -1, "",
"", "Teams", "", ", 1, 1, 10, -1;
[ \ProxySet ]
[ IPGroup ]
FORMAT IPGroup_Index = IPGroup_Type, IPGroup_Name, IPGroup_ProxySetName,
IPGroup_SIPGroupName, IPGroup_ContactUser, IPGroup_SipReRoutingMode,
IPGroup AlwaysUseRouteTable, IPGroup SRDName, IPGroup MediaRealm,
IPGroup ClassifyByProxySet, IPGroup ProfileName,
IPGroup MaxNumOfRegUsers, IPGroup InboundManSet, IPGroup OutboundManSet,
IPGroup RegistrationMode, IPGroup AuthenticationMode, IPGroup MethodList,
IPGroup_SBCServerAuthType, IPGroup_OAuthHTTPService,
IPGroup EnableSBCClientForking, IPGroup SourceUriInput,
IPGroup_DestUriInput, IPGroup_TopologyHidingHeaderList,
IPGroup_ContactName, IPGroup_Username, IPGroup_Password,
IPGroup UUIFormat, IPGroup QOEProfile, IPGroup BWProfile,
IPGroup_AlwaysUseSourceAddr, IPGroup_MsgManUserDef1,
IPGroup MsgManUserDef2, IPGroup SIPConnect, IPGroup SBCPSAPMode,
IPGroup DTLSContext, IPGroup CreatedByRoutingServer,
IPGroup_UsedByRoutingServer, IPGroup_SBCOperationMode,
IPGroup SBCRouteUsingRequestURIPort, IPGroup SBCKeepOriginalCallID,
IPGroup_TopologyLocation, IPGroup_SBCDialPlanName,
IPGroup_CallSetupRulesSetId, IPGroup_Tags, IPGroup_SBCUserStickiness,
IPGroup UserUDPPortAssignment, IPGroup AdmissionProfile,
IPGroup ProxyKeepAliveUsingIPG, IPGroup SBCAltRouteReasonsSetName;
IPGroup 0 = 0, "Default IPG", "ProxySet 0", "", "", -1, 0, "DefaultSRD",
"", 0, "", -1, -1, -1, 0, 0, "", -1, "", 0, -1, -1, "", "", "",
```

```
"$1$gQ==", 0, "", "", 0, "", "", 0, 0, "default", 0, 0, -1, 0, 0, 0, "", -1, "", 0, 0, "", 0, "";
IPGroup 1 = 0, "TLI", "TLI", "t100000v.convoip.li", "", -1, 0,
"DefaultSRD", "TLI", 1, "TLI", -1, -1, 4, 0, 0, "", -1, "", 0, -1, -1,
"From, Diversion, Referred-By", "", "Admin", "$1$aCkNBwIC", 0, "", "", 0,
"", "", 0, 0, "default", 0, 0, -1, 0, 0, 0, "", -1, "", 0, 0, "", 0, "";
IPGroup 2 = 0, "Teams", "Teams", "", -1, 0, "DefaultSRD", "Teams", 0,
"Teams", -1, 1, -1, 0, 0, "", -1, "", 0, -1, -1, "", "int-
sbc2.audctrunk.aceducation.info", "Admin", "$1$aCkNBwIC", 0, "", "", 1,
"", "", 0, 0, "default", 0, 0, -1, 0, 0, 1, "", -1, "", 0, 0, "", 1, "";
[ \IPGroup ]
[ ProxyIp ]
FORMAT ProxyIp Index = ProxyIp ProxySetId, ProxyIp ProxyIpIndex,
ProxyIp_IpAddress, ProxyIp_TransportType, ProxyIp_Priority,
ProxyIp Weight;
ProxyIp 0 = "1", 0, "sip-proxy.fl1.li:5083", 0, 0, 0;
ProxyIp 1 = "2", 0, "sip.pstnhub.microsoft.com:5061", 2, 1, 1;
ProxyIp 2 = "2", 1, "sip2.pstnhub.microsoft.com:5061", 2, 2, 1;
ProxyIp 3 = "2", 2, "sip3.pstnhub.microsoft.com:5061", 2, 3, 1;
[ \ProxyIp ]
[ Account ]
FORMAT Account Index = Account AccountName, Account ServedTrunkGroup,
Account_ServedIPGroupName, Account_ServingIPGroupName, Account_Username,
Account Password, Account HostName, Account_ContactUser,
Account Register, Account RegistrarStickiness,
Account RegistrarSearchMode, Account RegEventPackageSubscription,
Account ApplicationType, Account RegByServedIPG,
Account_UDPPortAssignment, Account_ReRegisterOnInviteFailure;
Account 0 = "TLI Account", -1, "Teams", "TLI", "username", "password", "t100000v.convoip.li", "user", 1, 0, 0, 0, 2, 0, 0, 0;
[ \Account ]
[ ConditionTable ]
FORMAT ConditionTable Index = ConditionTable Name,
ConditionTable Condition;
ConditionTable 0 = "Teams-Contact", "header.contact.url.host contains
'pstnhub.microsoft.com'";
[ \ConditionTable ]
[ IP2IPRouting ]
FORMAT IP2IPRouting Index = IP2IPRouting RouteName,
IP2IPRouting_RoutingPolicyName, IP2IPRouting_SrcIPGroupName,
IP2IPRouting_SrcUsernamePrefix, IP2IPRouting_SrcHost,
IP2IPRouting_DestUsernamePrefix, IP2IPRouting DestHost,
IP2IPRouting RequestType, IP2IPRouting MessageConditionName,
IP2IPRouting ReRouteIPGroupName, IP2IPRouting Trigger,
```

```
IP2IPRouting CallSetupRulesSetId, IP2IPRouting DestType,
IP2IPRouting DestIPGroupName, IP2IPRouting DestSIPInterfaceName,
IP2IPRouting DestAddress, IP2IPRouting DestPort,
IP2IPRouting_DestTransportType, IP2IPRouting AltRouteOptions,
IP2IPRouting_GroupPolicy, IP2IPRouting_CostGroup, IP2IPRouting_DestTags,
IP2IPRouting SrcTags, IP2IPRouting IPGroupSetName,
IP2IPRouting RoutingTagName, IP2IPRouting InternalAction;
IP2IPRouting 0 = "Terminate OPTIONS", "Default SBCRoutingPolicy", "Any",
"*", "*", "*", "*", 6, "", "Any", 0, -1, 1, "", "", "internal", 0, -1, 0, 0, "", "", "", ", "default", "";
IP2IPRouting 1 = "Refer from Teams", "Default_SBCRoutingPolicy", "Any",
"*", "*", "*", "*", 0, "", "Teams", 2, -1, 2, "", "", 0, -1, 0, 0, "", "", "", "", ", "tefault", "";
IP2IPRouting 2 = "Teams to TLI", "Default_SBCRoutingPolicy", "Teams",
"*", "*", "*", "*", 0, "", "Any", 0, -1, 0, "TLI", "", ", 0, -1, 0, 0, "", "", "", ", ", "default", "";
IP2IPRouting 3 = "TLI to Teams", "Default_SBCRoutingPolicy", "TLI", "*",
"*", "*", "*", 0, "", "Any", 0, -1, 0, "Teams", "", "", 0, -1, 0, 0, "", "", "", "", ", "default", "";
[ \IP2IPRouting ]
[ Classification ]
FORMAT Classification Index = Classification ClassificationName,
Classification MessageConditionName, Classification SRDName,
Classification SrcSIPInterfaceName, Classification SrcAddress,
Classification SrcPort, Classification SrcTransportType,
Classification SrcUsernamePrefix, Classification SrcHost,
Classification_DestUsernamePrefix, Classification_DestHost,
Classification ActionType, Classification SrcIPGroupName,
Classification DestRoutingPolicy, Classification IpProfileName,
Classification IPGroupSelection, Classification IpGroupTagName;
Classification 0 = "Teams", "Teams-Contact", "DefaultSRD", "Any",
"52.114.*.*", 0, -1, "*", "*", "*", "int-
sbc2.audctrunk.aceducation.info", 1, "Teams", "", ", 0, "default";
[ \Classification ]
[ IPInboundManipulation ]
FORMAT IPInboundManipulation Index =
IPInboundManipulation ManipulationName,
IPInboundManipulation_RoutingPolicyName,
IPInboundManipulation_IsAdditionalManipulation,
IPInboundManipulation ManipulationPurpose,
IPInboundManipulation SrcIPGroupName,
IPInboundManipulation SrcUsernamePrefix, IPInboundManipulation SrcHost,
IPInboundManipulation DestUsernamePrefix, IPInboundManipulation DestHost,
IPInboundManipulation_RequestType, IPInboundManipulation_ManipulatedURI,
IPInboundManipulation_RemoveFromLeft,
IPInboundManipulation_RemoveFromRight,
IPInboundManipulation_LeaveFromRight, IPInboundManipulation Prefix2Add,
IPInboundManipulation Suffix2Add;
IPInboundManipulation 0 = "From Teams (Dst)", "Default SBCRoutingPolicy",
0, 0, "Teams", "*", "*", "+", "*", 0, 1, 1, 0, 255, "00", "";
IPInboundManipulation 1 = "From Teams (Src)", "Default_SBCRoutingPolicy",
0, 0, "Teams", "+", "*", "*", 0, 0, 1, 0, 255, "00", "";
```

```
[ \IPInboundManipulation ]
```

```
[ IPOutboundManipulation ]
FORMAT IPOutboundManipulation Index =
IPOutboundManipulation ManipulationName,
IPOutboundManipulation RoutingPolicyName,
IPOutboundManipulation IsAdditionalManipulation,
IPOutboundManipulation SrcIPGroupName,
IPOutboundManipulation_DestIPGroupName,
IPOutboundManipulation_SrcUsernamePrefix, IPOutboundManipulation_SrcHost,
IPOutboundManipulation DestUsernamePrefix,
IPOutboundManipulation DestHost,
IPOutboundManipulation CallingNamePrefix,
IPOutboundManipulation MessageConditionName,
IPOutboundManipulation RequestType,
IPOutboundManipulation ReRouteIPGroupName,
IPOutboundManipulation Trigger, IPOutboundManipulation ManipulatedURI,
IPOutboundManipulation RemoveFromLeft,
IPOutboundManipulation RemoveFromRight,
IPOutboundManipulation_LeaveFromRight, IPOutboundManipulation Prefix2Add,
IPOutboundManipulation_Suffix2Add,
IPOutboundManipulation PrivacyRestrictionMode,
IPOutboundManipulation DestTags, IPOutboundManipulation SrcTags;
IPOutboundManipulation 0 = "To Teams (Dst) LI",
"Default_SBCRoutingPolicy", 0, "Any", "Teams", "*", "*", "XXXXXX#", "*",
"*", ", 0, "Any", 0, 1, 0, 0, 255, "+423", "", 0, "", "";
IPOutboundManipulation 1 = "To Teams (Dst) CH"
"Default_SBCRoutingPolicy", 0, "Any", "Teams", "*", "*", "00", "*", "*", "*", ", 0, "Any", 0, 1, 2, 0, 255, "+", "", 0, "", "";
IPOutboundManipulation 2 = "To Teams (Src)", "Default_SBCRoutingPolicy",
0, "Any", "Teams", "00", "*", "*", "*", "*", 0, "Any", 0, 0, 2, 0,
255, "+", "", 0, "", "";
[ \IPOutboundManipulation ]
[ MessageManipulations ]
FORMAT MessageManipulations Index =
MessageManipulations ManipulationName, MessageManipulations_ManSetID,
MessageManipulations MessageType, MessageManipulations Condition,
MessageManipulations ActionSubject, MessageManipulations ActionType,
MessageManipulations ActionValue, MessageManipulations RowRole;
MessageManipulations 0 = "Remove PAI", 1, "", "Header.P-Asserted-
Identity", 1, "", 0;
MessageManipulations 1 = "Remove Privacy Header", 4, "", "Header.Privacy
exists And Header.From.URL !contains 'anonymous'", "Header.Privacy", 1,
"", 0;
MessageManipulations 2 = "Remove History-Info.1", 1, "", "Header.History-
Info.1 exists", "Header.History-Info.1", 1, "", 0;
MessageManipulations 3 = "History-Info to Diversion", 1, "",
"Header.History-Info exists", "Header.Diversion", 0, "Header.History-
Info", 0;
MessageManipulations 4 = "Reject Responses", 4, "Any.Response",
"Header.Request-URI.MethodType == '503'", "Header.Request-
URI.MethodType", 2, "'480'", 0;
MessageManipulations 5 = "Reject Responses", 4, "Any.Response", "",
"Header.Reason", 1, "", 0;
[ \MessageManipulations ]
```

## **C**audiocodes

```
[ GwRoutingPolicy ]
FORMAT GwRoutingPolicy_Index = GwRoutingPolicy_Name,
GwRoutingPolicy LCREnable, GwRoutingPolicy LCRAverageCallLength,
GwRoutingPolicy LCRDefaultCost, GwRoutingPolicy LdapServerGroupName;
GwRoutingPolicy 0 = "GwRoutingPolicy", 0, 1, 0, "";
[ \GwRoutingPolicy ]
[ ResourcePriorityNetworkDomains ]
FORMAT ResourcePriorityNetworkDomains Index =
ResourcePriorityNetworkDomains Name,
ResourcePriorityNetworkDomains Ip2TelInterworking;
ResourcePriorityNetworkDomains 1 = "dsn", 1;
ResourcePriorityNetworkDomains 2 = "dod", 1;
ResourcePriorityNetworkDomains 3 = "drsn", 1;
ResourcePriorityNetworkDomains 5 = "uc", 1;
ResourcePriorityNetworkDomains 7 = "cuc", 1;
[ \ResourcePriorityNetworkDomains ]
[ MaliciousSignatureDB ]
FORMAT MaliciousSignatureDB Index = MaliciousSignatureDB Name,
MaliciousSignatureDB Pattern;
MaliciousSignatureDB 0 = "SIPVicious", "Header.User-Agent.content prefix
'friendly-scanner'";
MaliciousSignatureDB 1 = "SIPScan", "Header.User-Agent.content prefix
'sip-scan'";
MaliciousSignatureDB 2 = "Smap", "Header.User-Agent.content prefix
'smap'";
MaliciousSignatureDB 3 = "Sipsak", "Header.User-Agent.content prefix
'sipsak'";
MaliciousSignatureDB 4 = "Sipcli", "Header.User-Agent.content prefix
'sipcli'";
MaliciousSignatureDB 5 = "Sivus", "Header.User-Agent.content prefix
'SIVuS'";
MaliciousSignatureDB 6 = "Gulp", "Header.User-Agent.content prefix
'Gulp'";
MaliciousSignatureDB 7 = "Sipv", "Header.User-Agent.content prefix
'sipv'";
MaliciousSignatureDB 8 = "Sundayddr Worm", "Header.User-Agent.content
prefix 'sundayddr'";
MaliciousSignatureDB 9 = "VaxIPUserAgent", "Header.User-Agent.content
prefix 'VaxIPUserAgent'";
MaliciousSignatureDB 10 = "VaxSIPUserAgent", "Header.User-Agent.content
prefix 'VaxSIPUserAgent'";
MaliciousSignatureDB 11 = "SipArmyKnife", "Header.User-Agent.content
prefix 'siparmyknife'";
[ \MaliciousSignatureDB ]
[ AllowedAudioCoders ]
```

```
FORMAT AllowedAudioCoders_Index =
AllowedAudioCoders_AllowedAudioCodersGroupName,
AllowedAudioCoders_AllowedAudioCodersIndex, AllowedAudioCoders_CoderID,
AllowedAudioCoders 0 = "TLI Allowed AudioCoders", 0, 1, "";
AllowedAudioCoders 1 = "TLI Allowed AudioCoders", 1, 2, "";
[ \AllowedAudioCoders ]
[ AudioCoders ]
FORMAT AudioCoders_Index = AudioCoders_AudioCodersGroupId,
AudioCoders_Index = AudioCoders_Name, AudioCoders_pTime,
AudioCoders_rate, AudioCoders_PayloadType, AudioCoders_Sce,
AudioCoders 0 = "AudioCodersGroups_0", 0, 1, 2, 90, -1, 0, "";
[ \AudioCoders ]
```

#### **International Headquarters**

1 Hayarden Street, Airport City Lod 7019900, Israel Tel: +972-3-976-4000 Fax: +972-3-976-4040

#### AudioCodes Inc.

200 Cottontail Lane Suite A101E Somerset NJ 08873 Tel: +1-732-469-0880 Fax: +1-732-469-2298

Contact us: <u>https://www.audiocodes.com/corporate/offices-worldwide</u> website: <u>https://www.audiocodes.com</u>

©2019 AudioCodes Ltd. All rights reserved. AudioCodes, AC, HD VoIP, HD VoIP Sounds Better, IPmedia, Mediant, MediaPack, What's Inside Matters, OSN, SmartTAP, User Management Pack, VMAS, VoIPerfect, VoIPerfectHD, Your Gateway To VoIP, 3GX, VocaNom, AudioCodes One Voice and CloudBond are trademarks or registered trademarks of AudioCodes Limited. All other products or trademarks are property of their respective owners. Product specifications are subject to change without notice.

Document #: LTRT-13041

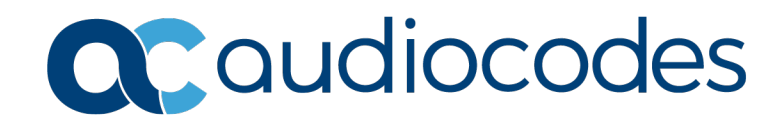